# Advanced: MQTT Modules in Redundant Ignition Environment

# Prerequisites

Knowledge of Ignition and Module installation process: Cirrus Link Module Installation

# Summary

The Inductive Automation platform and MQTT modules can be resilient to failures when configured to use redundancy. Redundant Ignition systems can be set up and configured to act as failover backups for primary/master Ignition instances. This tutorial will provide step by step instructions for installing a set of Ignition systems with redundancy on the host/primary Ignition instance as well as redundancy on the MQTT enabled edge nodes. For this tutorial we will show how to set up a total of six Ignition systems. These will be:

• Ignition Primary

An Ignition system running as master with MQTT Distributor and MQTT Engine installed. This is what remote Ignition systems will send data to in normal operation.

- Ignition Primary Backup
  - An Ignition system running as backup with MQTT Distributor and MQTT Engine installed. This is what remote Ignition systems will send data to when Ignition Primary fails.
- Ignition Edge 1

An gnition system running as master with MQTT Transmission installed. This will send data to Ignition Primary in normal operation. If Ignition Primary is in a failed state, this will send data to Ignition Primary Backup.

Ignition Edge 1 Backup

An Ignition system running as backup with MQTT Transmission installed. This will send data to Ignition Primary in the event that Ignition Edge 1 fails. If Ignition Primary is in a failed state and Ignition Edge 1 is in a failed state, this will send data to Ignition Primary Backup.

Ignition Edge 2

An Ignition system running as master with MQTT Transmission installed. This will send data to Ignition Primary in normal operation. If Ignition Primary is in a failed state, this will send data to Ignition Primary Backup.

- Ignition Edge 2 Backup
  - An Ignition system running as backup with MQTT Transmission installed. This will send data to Ignition Primary in the event that Ignition Edge 2 fails. If Ignition Primary is in a failed state and Ignition Edge 2 is in a failed state, this will send data to Ignition Primary Backup.

Additional Edge Nodes could be added to this infrastructure. It is also important to note that the Ignition Edge Nodes with MQTT Transmission could also be instances of Ignition Edge MQTT depending on your requirements (https://inductiveautomation.com/whats-new-ignition-edge). There are additional considerations when setting up a real world system using redundancy. These topics are not covered in this tutorial but should be taken into consideration.

- Network paths
  - It may make sense to have edge nodes support multiple network paths to the MQTT servers. For example, Ethernet, cellular, and satellite could all exist as supported network paths on a single Edge gateway. This will help ensure additional reliability by supporting failover of networks.
- Primary Ignition and Primary Ignition backup placement
  - This tutorial was created by modeling this exact environment using Amazon AWS EC2 instances in the cloud. Reliability could be improved by putting Ignition Primary and Ignition Primary Backup in different AWS availability zones or even different AWS regions. This would allow the primary Ignition with MQTT Distributor and MQTT Engine to continue to operate even in the case of AWS failures. In the case of on premises installations of Ignition these could be placed in different physical locations and/or on secondary networks.
- MQTT Servers

 Additional MQTT Servers can be added so MQTT connections from remote edge nodes remain established. Additional Chariot MQTT Servers can be used to make the system more robust (https://cirrus-link.com/mqtt-broker-iiot-mqtt-servers/).

- History enablement in MQTT Transmission
  - MQTT Transmission supports caching of data in the case that it can not establish a connection to any of the configured MQTT Servers. Once a connection is reestablished, it will begin reporting and flush the stored historical values to prevent data loss in catastrophic failures.

Upon completion of this tutorial you will have a functional system with redundancy/failover support for both remote edge nodes as well as the primary Ignition system that the remote edge nodes are reporting to.

# Architecture

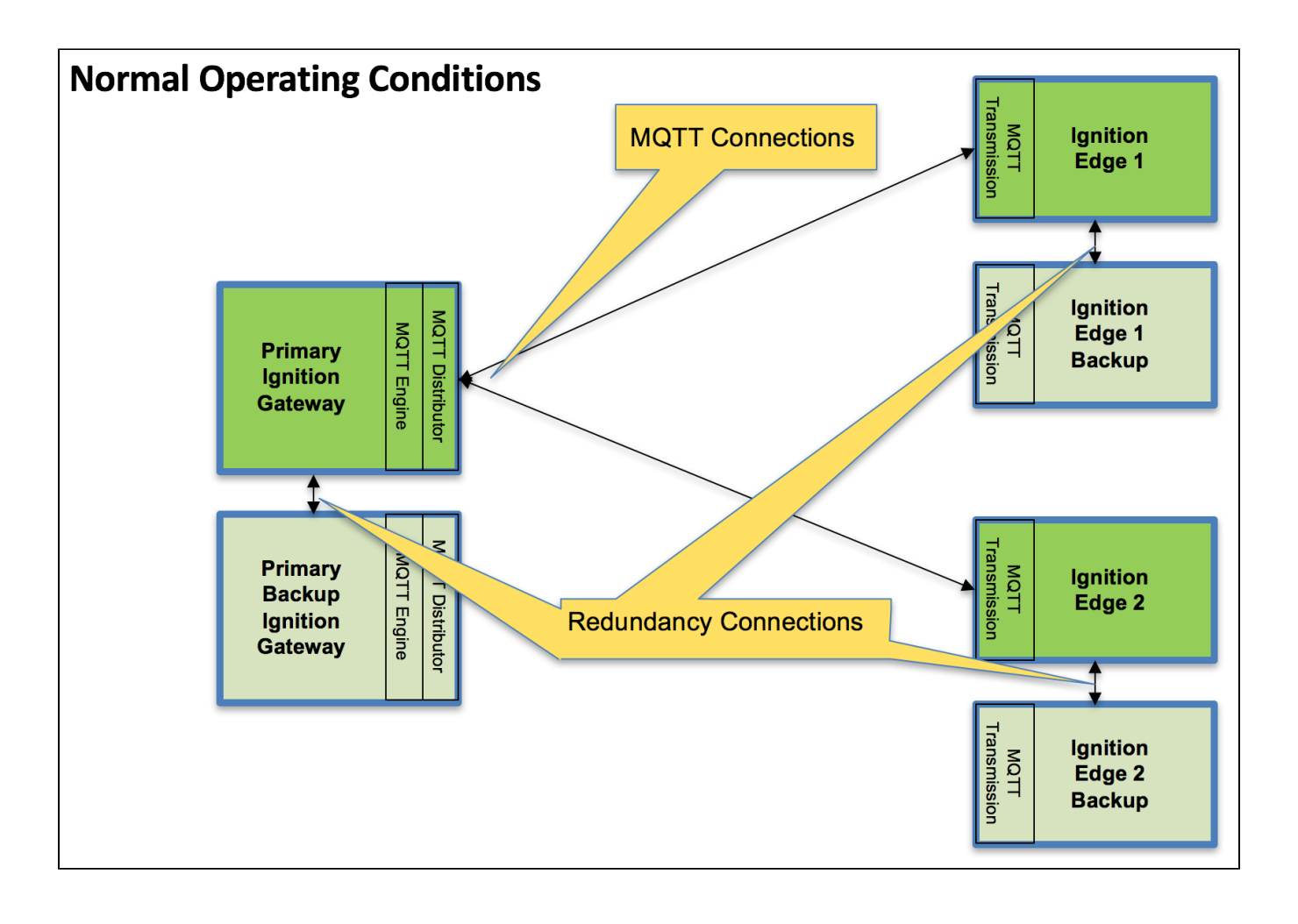

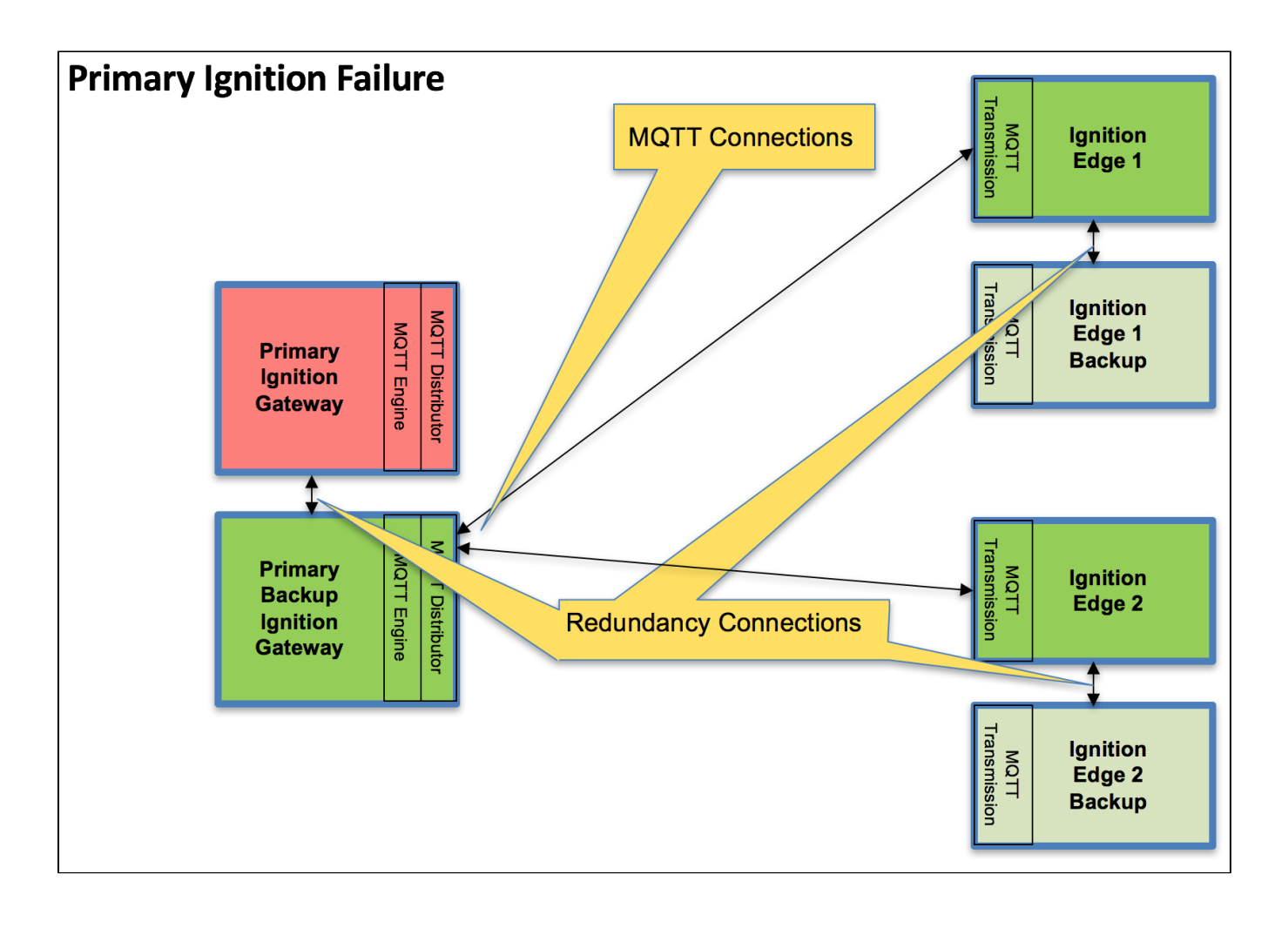

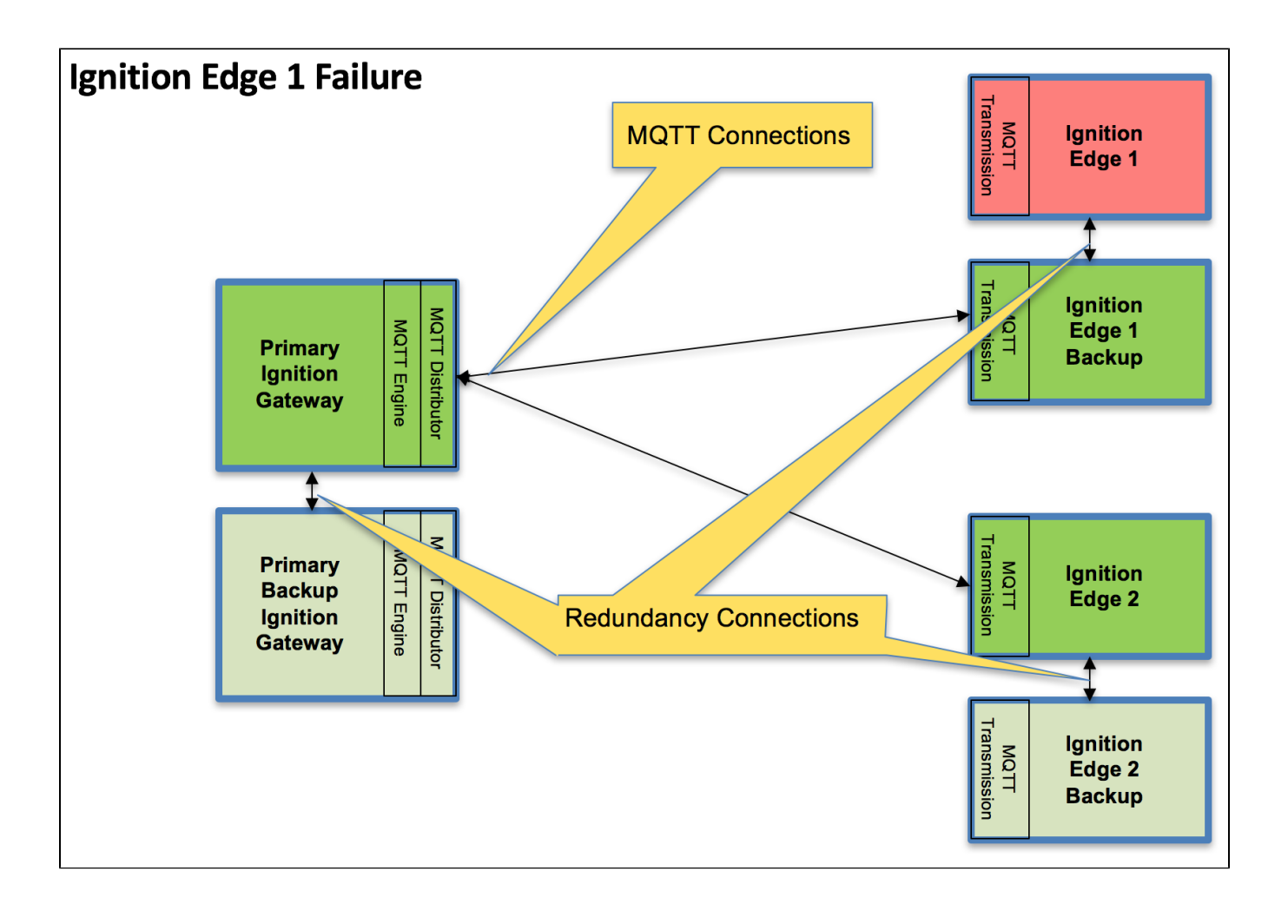

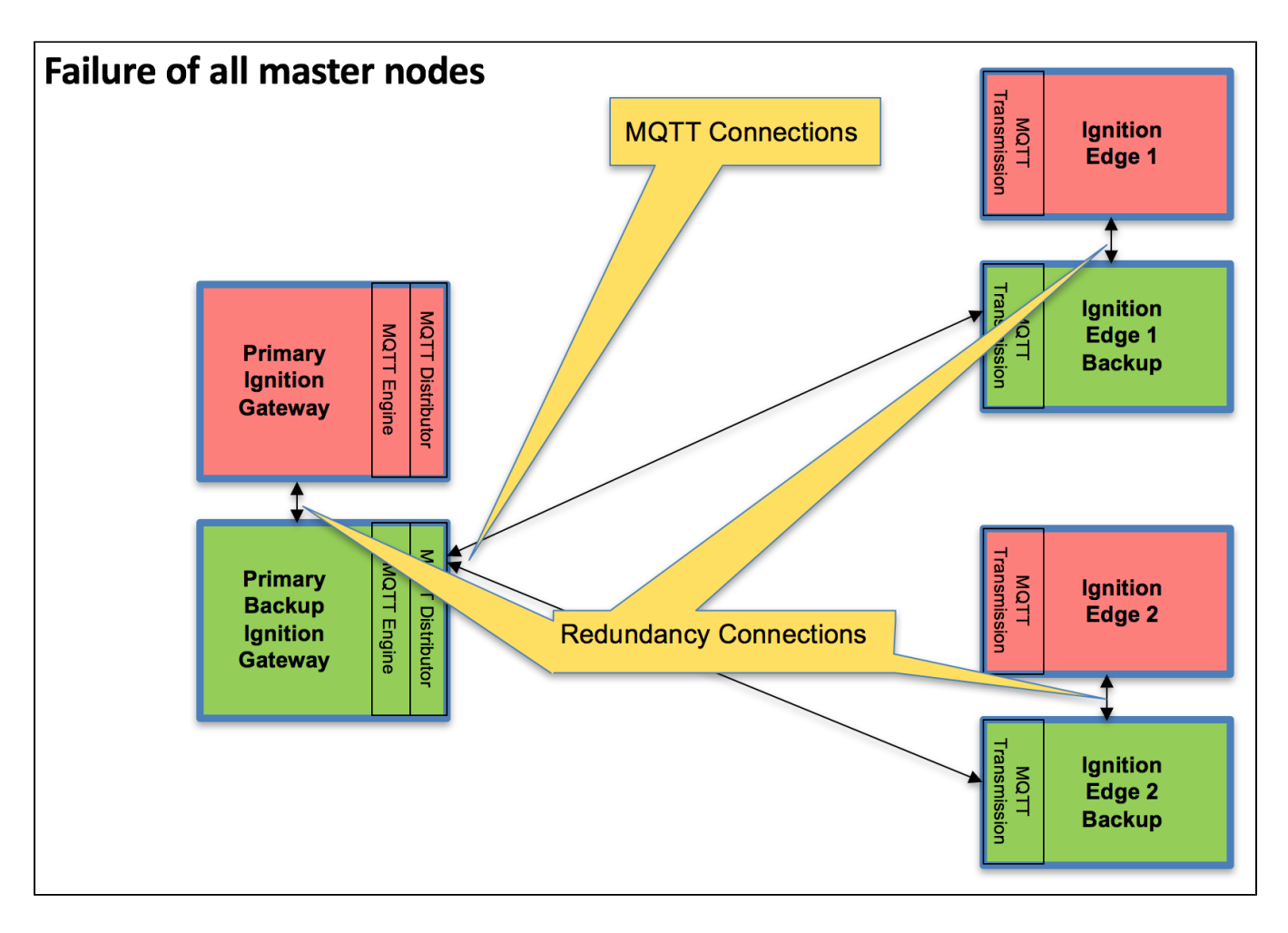

# Tutorial

## Step 1: Download and Install Ignition on Six Systems

Ignition is an Industrial Application Platform that can be used to create SCADA and HMI solutions. A fully functional Ignition system can be downloaded and run in trial mode.

Go to the Inductive Automation download page and download the desired Ignition installer for Windows, Linux or MacOS; https://inductiveautomation.com/downloads/ignition

Once the Ignition installer has been downloaded, follow the instructions provided by Inductive Automation to install and startup Ignition.

(Note: For this test infrastructure, MQTT Distributor will be installed as an Ignition module on both the Primary Ignition Gateway as well as the Primary Ignition Gateway Backup. Make sure to either turn off firewalls or at a minimum allow inbound connections to TCP/IP port 1883, as remote MQTT Clients will need to be able to establish a TCP/IP socket connection to these ports).

# Step 2: Download and Install the Cirrus Link MQTT Modules

Go to the Inductive Automation download page again and scroll down to the Third Party modules section. Find the Cirrus Link modules section and download the MQTT Distributor, MQTT Engine, MQTT Transmission modules.

https://inductiveautomation.com/downloads/ignition. For each of the Ignition instance, install the following MQTT Modules.

- Ignition Primary
- MQTT Distributor and MQTT Engine
- Ignition Primary Backup
- MQTT Distributor and MQTT Engine
   Ignition Edge 1
  - MQTT Transmission
- Ignition Edge 1 Backup
- MQTT Transmission
- Ignition Edge 2
- MQTT Transmission
   Ignition Edge 2 Backup
  - MQTT Transmission

## Step 3: Configure the MQTT Modules

Once Ignition is installed, the MQTT Modules are installed, and everything is running we can configure the systems. Since we are going to have a backup for each master system, we only need to do most of the configuration for the master systems. Later, we can sync the configurations to the backups automatically. We'll start by configuring the modules and configure the redundancy settings in the next step.

#### **Ignition Primary - MQTT Distributor**

 No modifications to the default parameters are required. However, it is important to make sure the Operation System allows inbound connections on port 1883 and there are no firewalls blocking inbound connections on this port from the remote edge nodes.

#### **Ignition Primary - MQTT Engine**

 The only change from defaults is to set a Primary Host ID. MQTT uses Quality of Service (QOS) levels to ensure messages get delivered. However, this only ensures delivery between a single MQTT client and the MQTT server. In other words, it doesn't ensure delivery from one MQTT client to another MQTT client. Sparkplug introduces the notion of a Primary Host ID which is used to ensure client to client communications. The only requirement is that it match exactly on both the MQTT Engine and MQTT Transmission configurations. For this tutorial the Primary Host ID will be "PRIMARY\_HOST"

|                 | ignition-primary - ign                                                                          |          | inton primary - igi A                                 | igintion-edger - igint X                                                 | ignition-edger - ignit 🗙                                        | ngintion-eugez - Igh               | N Ignition-        | ougez - igrill |               |
|-----------------|-------------------------------------------------------------------------------------------------|----------|-------------------------------------------------------|--------------------------------------------------------------------------|-----------------------------------------------------------------|------------------------------------|--------------------|----------------|---------------|
| $) \rightarrow$ | · C' 🛈                                                                                          | 🔍 🎽 pr   | imary:8088/web/co                                     | nfig/mqttengine.settings?                                                | 5                                                               | Q ⊘ ☆                              |                    |                | 3 0           |
| 🛢 Igi           | nition-primary                                                                                  |          |                                                       | Maste                                                                    |                                                                 |                                    |                    | 💄 admin        | Sign Out→     |
| , <b>ni</b> í   | tion                                                                                            |          |                                                       |                                                                          |                                                                 |                                    | Help 🛿             | Get D          | esigner       |
|                 | SYSTEM                                                                                          | 🌣 Config | > Mqttengine > MC                                     | TT Engine Settings                                                       |                                                                 |                                    |                    |                |               |
| ie              | Overview                                                                                        | Trial Mo | de 1:47:19 We'reg                                     | lad you're test driving our softwar                                      | e. Have fun.                                                    |                                    |                    | Acti           | vate Ignition |
|                 | Backup/Restore                                                                                  |          |                                                       |                                                                          |                                                                 |                                    |                    |                |               |
| JS              | Ignition Exchange                                                                               | -        |                                                       |                                                                          |                                                                 |                                    |                    |                |               |
|                 | Licensing                                                                                       |          | General Se                                            | arvers Namespaces                                                        |                                                                 |                                    |                    |                |               |
| ig              | Modules                                                                                         |          |                                                       |                                                                          |                                                                 |                                    |                    |                |               |
|                 | Projects                                                                                        | 1        | Main                                                  |                                                                          |                                                                 | /                                  |                    |                |               |
|                 | Redundancy                                                                                      |          | Main                                                  |                                                                          |                                                                 |                                    |                    |                |               |
|                 | Gateway Settings                                                                                |          | Enabled                                               | Enable the MQTT Engine                                                   | 2                                                               |                                    |                    |                |               |
|                 |                                                                                                 |          |                                                       |                                                                          |                                                                 |                                    |                    |                | _             |
|                 | NETWORKING                                                                                      |          |                                                       |                                                                          |                                                                 |                                    |                    |                |               |
|                 | NETWORKING<br>Web Server                                                                        |          | Primary Host ID                                       | PRIMARY_HOST                                                             | w connecting clients to once                                    | in they remain connected i         | to this applicatio | n (ontional)   |               |
|                 | NETWORKING<br>Web Server<br>Gateway Network                                                     |          | Primary Host ID                                       | PRIMARY_HOST                                                             | w connecting clients to ensu                                    | ire they remain connected          | to this applicatio | n (optional)   |               |
|                 | NETWORKING<br>Web Server<br>Gateway Network<br>Email Settings                                   |          | Primary Host ID                                       | PRIMARY_HOST                                                             | w connecting clients to ensu                                    | ure they remain connected          | to this applicatio | n (optional)   | _             |
|                 | NETWORKING<br>Web Server<br>Gateway Network<br>Email Settings                                   |          | Primary Host ID<br>Group ID Filters                   | PRIMARY_HOST<br>The Primary Host ID to allo                              | w connecting clients to ensu<br>Group IDs to listen for (option | ire they remain connected i        | to this applicatio | n (optional)   |               |
|                 | NETWORKING<br>Web Server<br>Gateway Network<br>Ernail Settings<br>SECURITY<br>Auditing          |          | Primary Host ID<br>Group ID Filters                   | PRIMARY_HOST<br>The Primary Host ID to allo<br>A comma separated list of | w connecting clients to ensu                                    | ure they remain connected in all ( | to this applicatio | n (optional)   |               |
|                 | NETWORKING<br>Web Server<br>Gateway Network<br>Email Settings<br>SECURITY<br>Auditing           |          | Primary Host ID<br>Group ID Filters                   | PRIMARY_HOST<br>The Primary Host ID to allo<br>A comma separated list of | w connecting clients to ensu                                    | ure they remain connected in ally  | to this applicatio | n (optional)   |               |
|                 | NETWORKING<br>Web Server<br>Gateway Network<br>Email Settings<br>SECURITY<br>Auditing<br>Search |          | Primary Host ID<br>Group ID Filters<br>Chariot Access | PRIMARY_HOST<br>The Primary Host ID to allo<br>A comma separated list of | w connecting clients to ensu<br>Group IDs to listen for (option | ure they remain connected in all   | to this applicatio | n (optional)   |               |

#### Ignition Edge 1 and Ignition Edge 2 - MQTT Transmission (Configure the same on both Ignition instances)

• As with the MQTT Engine configuration, the Primary Host ID must be configured on the "Default" Set.

| • • • | ) Ignition-primary - Igr | ×           | 🜠 Ignition-primary - 🛛 | ar 🗙 🛛 🚺 I                                 | gnition-edge1 - Ig      | nit 🗙 <u> </u> Ignition- | edge1 - Ignit 🗙 | 🜠 Ignition-edge2 - Ignii 🗙 | V Ignition-eo | lge2 - Igni | × H         | f _   |
|-------|--------------------------|-------------|------------------------|--------------------------------------------|-------------------------|--------------------------|-----------------|----------------------------|---------------|-------------|-------------|-------|
| -) →  | C' 🕜                     | 0           | dge1-backup:8          | 088/web/c                                  | onfig/mqtttrans         | smission.settings?       | 6               | 🗵 ☆                        | l             | I\          | ۵ (         | ) 3   |
| 🛢 Igr | nition-edge1             |             |                        |                                            | 1                       | Backup                   |                 |                            |               | 💄 admin     | Sign (      | Dut→  |
| gni   | tion                     |             |                        |                                            |                         |                          |                 |                            | Help 🕜        | Get         | Design      | er    |
|       | SYSTEM                   | <b>\$</b> ( | Config > Mqtttransmis  | sion > MQT                                 | T Transmissior          | n Settings               |                 |                            |               |             |             |       |
| me    | Overview                 | Tria        | al Mode 1:00:58        | We're glad you                             | 're test driving our    | software. Have fun.      |                 |                            |               | Act         | tivate Igni | ition |
| a i   | Backup/Restore           |             |                        |                                            |                         |                          |                 |                            |               |             |             |       |
| itus  | Ignition Exchange        |             | Conoral                | Somer                                      | Sata                    | Transmitters             | Basarda         |                            |               |             |             |       |
| *     | Licensing                |             | General                | Servers                                    | Sets                    | mansmitters              | Records         |                            |               |             |             |       |
| nfig  | Modules                  |             |                        |                                            |                         |                          |                 |                            |               |             |             |       |
|       | Projects                 |             | Name                   | Desc                                       | ription                 | Pri                      | mary Host ID    |                            |               |             |             |       |
|       | Gateway Settings         |             | Default                | Defa                                       | ult server set          | PR                       | MARY_HOST       |                            | del           | ete ed      | lit         |       |
|       | NETWORKING               |             | → Create nev           | w MOTT Se                                  | rver Set                |                          |                 |                            |               |             |             |       |
|       | Web Server               |             | Greaterne              | and the set                                | iver been               |                          |                 |                            |               |             |             |       |
|       | Gateway Network          |             |                        |                                            |                         |                          |                 |                            |               |             |             |       |
|       | Email Settings           |             | see the docur          | itional detai<br>nentation <mark>he</mark> | ls on configuring<br>re | g MQTT Transmission      | ,               |                            |               |             |             |       |
|       | SECURITY                 |             |                        |                                            |                         |                          |                 |                            |               |             |             |       |
|       | Q Search                 |             |                        |                                            |                         |                          |                 |                            |               |             |             |       |
|       | - Octronin               |             |                        |                                            |                         |                          |                 |                            |               |             |             |       |

• Delete the existing "Chariot SCADA" Servers setting.

| ⇒ ש ש                |            | ) localhost:8088/    | web/config/m                | qtttransmiss     | ion.settings?14     |          | •••            | - ⊌ tì      |        | III \      | U (8)     | 0       |
|----------------------|------------|----------------------|-----------------------------|------------------|---------------------|----------|----------------|-------------|--------|------------|-----------|---------|
| Ignition-edge1       |            |                      |                             |                  |                     |          |                |             |        | <b>⊥</b> a | dmin   Si | ign Out |
| nition               |            |                      |                             |                  |                     |          |                |             | Help 🕜 |            | Get Desi  | igner   |
| SYSTEM               | <b>¢</b> C | onfig 🕻 Mqtttransmis | sion > MQTT                 | Transmissior     | Settings            |          |                |             |        |            |           |         |
| 0verview             | Tria       | l Mode 0:42:39       | We're glad you're           | test driving our | software. Have fun. |          |                |             |        |            | Activate  | Ignitio |
| Backup/Restore       |            |                      |                             |                  |                     |          |                |             |        |            |           |         |
| Ignition Exchange    |            | General              | Servers                     | Sets             | Transmitters        | Record   | 5              |             |        |            |           |         |
| Licensing<br>Modules |            |                      |                             |                  |                     |          |                |             |        |            |           |         |
| Projects             |            | Name                 | URL                         |                  | Server Set          | Username | Certificate Fi | les Connect | ted    |            |           |         |
| Redundancy           |            | -                    |                             |                  |                     |          |                |             |        | -1-+-      |           |         |
| Gateway Settings     |            | Charlot SCA          | DA tcp://to                 | calnost:1883     | Default             | admin    |                | 1 01 1      | u      | elete      | euit      |         |
| NETWORKING           |            | → Create net         | w MQTT Serve                | er               |                     |          |                |             |        |            |           |         |
| Web Server           |            |                      |                             |                  |                     |          |                |             |        |            |           |         |
| Gateway Network      |            | Note: For add        | litional details            | on configuring   | MQTT Transmissi     | ion,     |                |             |        |            |           |         |
| Email Settings       |            | see the docur        | nentation <mark>here</mark> |                  |                     |          |                |             |        |            |           |         |
| SECURITY             |            |                      |                             |                  |                     |          |                |             |        |            |           |         |
| Auditing             |            |                      |                             |                  |                     |          |                |             |        |            |           |         |
|                      |            |                      |                             |                  |                     |          |                |             |        |            |           |         |

• Create a new MQTT Server configuration by clicking the link below.

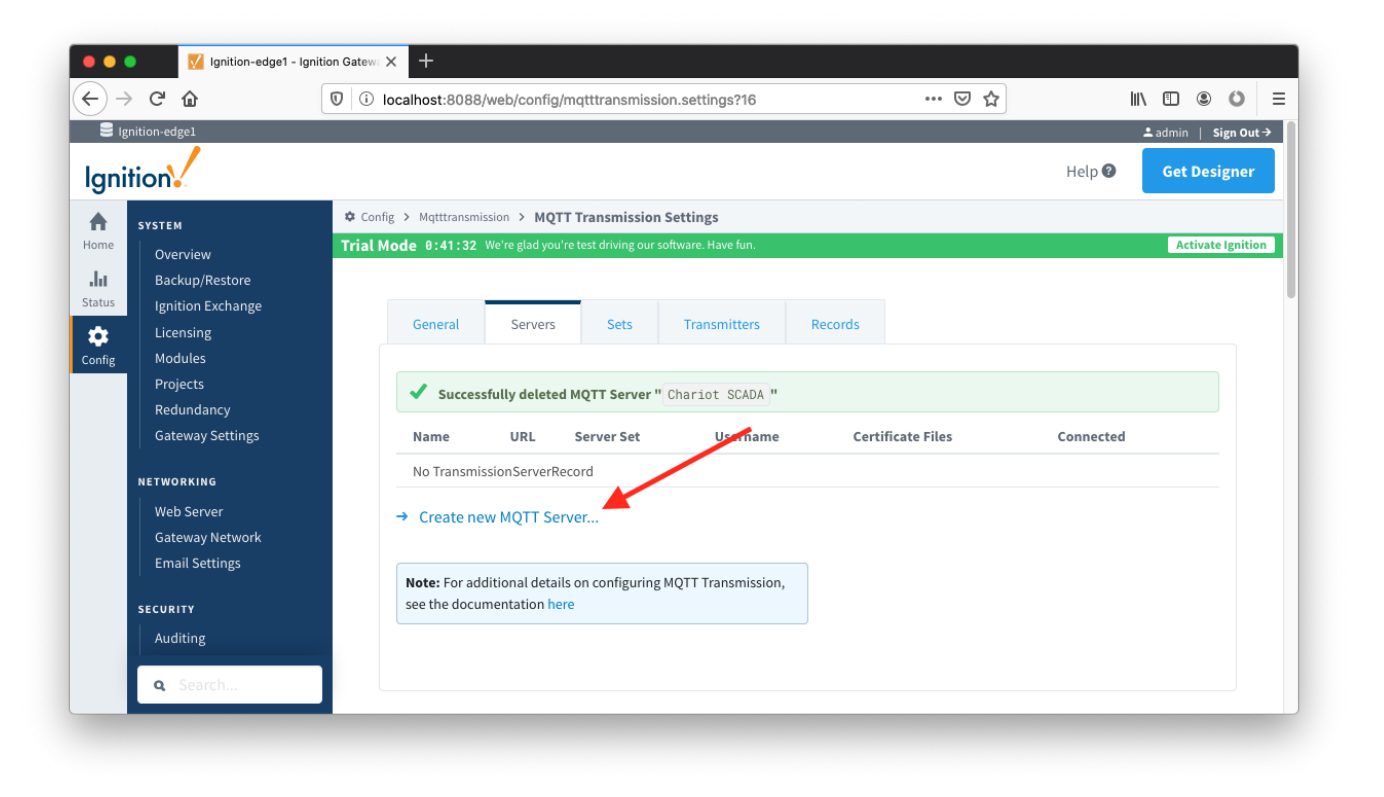

 Configure MQTT Transmission to point to the Primary Ignition. Configure as shown below making sure to change the URL to reflect your network settings. For example, if you Ignition Primary is at 192.168.1.100 the MQTT Server URL would be: tcp://192.168.1.100:1883. After setting the parameters as shown below. Click the 'Save Changes' button at the bottom.

| ) -> C' 🏠                                       | 🛛 🔏 edge1:8088/web/config/mqt                                           | ttransmission.settings?7                                                               | ⊌ ☆                                 | II\ 🗉 🔹 🗳          |
|-------------------------------------------------|-------------------------------------------------------------------------|----------------------------------------------------------------------------------------|-------------------------------------|--------------------|
| Ignition-edge1                                  |                                                                         | Master                                                                                 |                                     | ≗admin   Sign Out→ |
| nition                                          |                                                                         |                                                                                        | Hel                                 | p 🛛 Get Designer   |
| SYSTEM                                          | Config > Mqtttransmission > MQTT<br>Trial Mode 8:48:87 We're glad you'r | Transmission Settings                                                                  |                                     | Activate Ignition  |
| Overview<br>Backup/Restore                      |                                                                         | _                                                                                      |                                     |                    |
| Licensing                                       | General Servers                                                         | Sets Transmitters Record                                                               | S                                   |                    |
| Projects<br>Redundancy                          | Main                                                                    |                                                                                        | _                                   |                    |
| Gateway Settings                                | Name Cha<br>The f                                                       | riot SCADA<br>riendly name of this MQTT Server                                         |                                     |                    |
| Web Server<br>Gateway Network<br>Email Settings | URL tcp:<br>The L<br>ssl://                                             | //primary:1883<br>JRL of the MQTT Server to connect to. Should be<br>mydomain.com:8883 | of the form tcp://mydomain.com:1883 | or                 |
| SECURITY<br>Auditing<br>Users Roles             | Server Set Dear The S                                                   | fault v<br>Server Set this MQTT Server is associated with                              |                                     |                    |
| Service Security<br>Identity Providers          | Username adn<br>The u                                                   | nin<br>Isername for this MQTT connection if required by                                | y the MQTT Server (optional)        |                    |
| Security Zones                                  | Change<br>Password?                                                     | eck this box to change the existing password.                                          |                                     |                    |
| DATABASES<br>Connections<br>Drivers             | Password The p                                                          | password for this MQTT connection if required by                                       | / the MQTT Server (optional)        |                    |
| Store and Forward                               | Password                                                                | pe password for verification.                                                          |                                     |                    |
| General<br>Journal                              | TLS                                                                     |                                                                                        |                                     |                    |
| Q Search                                        | Br                                                                      | owse No file selected.                                                                 |                                     |                    |

- Repeat the process of creating a MQTT Server but instead point it to the Ignition Primary Backup MQTT Server. These are the parameters to use:

  - Name: primary-backup
     URL: tcp://primary-backup:1883

     Change 'primary-backup' in the URL to reflect the network address of the Ignition Primary Backup server.

     Server Type: MQTT Distributor
     Server Set: Default
     Userseme: admin
- Username: admin
   Password: changeme
   When complete, verify both MQTT Servers appear in the list as shown below.

| Ignition-edge1                               |        |                                  |               |                                  | Master                            |                          |                   |           | ÷               | admin   S | ign Ou  |
|----------------------------------------------|--------|----------------------------------|---------------|----------------------------------|-----------------------------------|--------------------------|-------------------|-----------|-----------------|-----------|---------|
| nition                                       |        |                                  |               |                                  |                                   |                          |                   |           | Help 🕜          | Get Des   | igner   |
| SYSTEM<br>IC<br>Overview<br>Backup/Restore   |        | Mqtttransmission<br>0:46:35 We'r | > MQTT        | Transmissior<br>test driving our | n Settings<br>software. Have fun. |                          |                   |           |                 | Activate  | Ignitio |
| Ignition Exchange                            | C      | eneral                           | Servers       | Sets                             | Transmitters                      | Records                  |                   |           |                 |           |         |
| Projects<br>Redundancy<br>Gateway Settings   | -      | ame<br>hariot SCADA              | URL           | rimary:1883                      | Server Set<br>Default             | <b>Username</b><br>admin | Certificate Files | Connected | <b>d</b> delete | edit      |         |
| NETWORKING<br>Web Server<br>Gateway Network  | (<br>→ | hariot SCADA2                    | tcp://pi      | rimary-backu                     | p:1883 Default                    | admin                    |                   | 0 of 1    | delete          | edit      |         |
| Email Settings                               | N      | ote: For additio                 | nal details o | on configuring                   | g MQTT Transmission,              |                          |                   |           |                 |           |         |
| Auditing<br>Users, Roles<br>Service Security |        |                                  |               |                                  |                                   |                          |                   |           |                 |           |         |

• Finally, make sure to set up the same MQTT Transmission configuration in the Ignition Edge 2 instance.

## Step 4: Configure Redundancy

The following configuration shows all of the redundancy settings that were used in setting this environment up using Amazon's AWS EC2 instances (virtual machines). The configuration will vary based on your network configuration. Additional Ignition redundancy resources can be found here Ignition Setting Up Redundancy

The Ignition Standby Activity Level, which is how the node operates when it is not the active node, has no impact on the MQTT modules. For the purposes of the tutorial we have set the Standby Activity to 'Warm'

#### **Ignition Primary**

• Select Redundancy on the left navigation bar. Then set the Mode to 'Master' and set the Standby Activity left to 'Warm' as shown below.

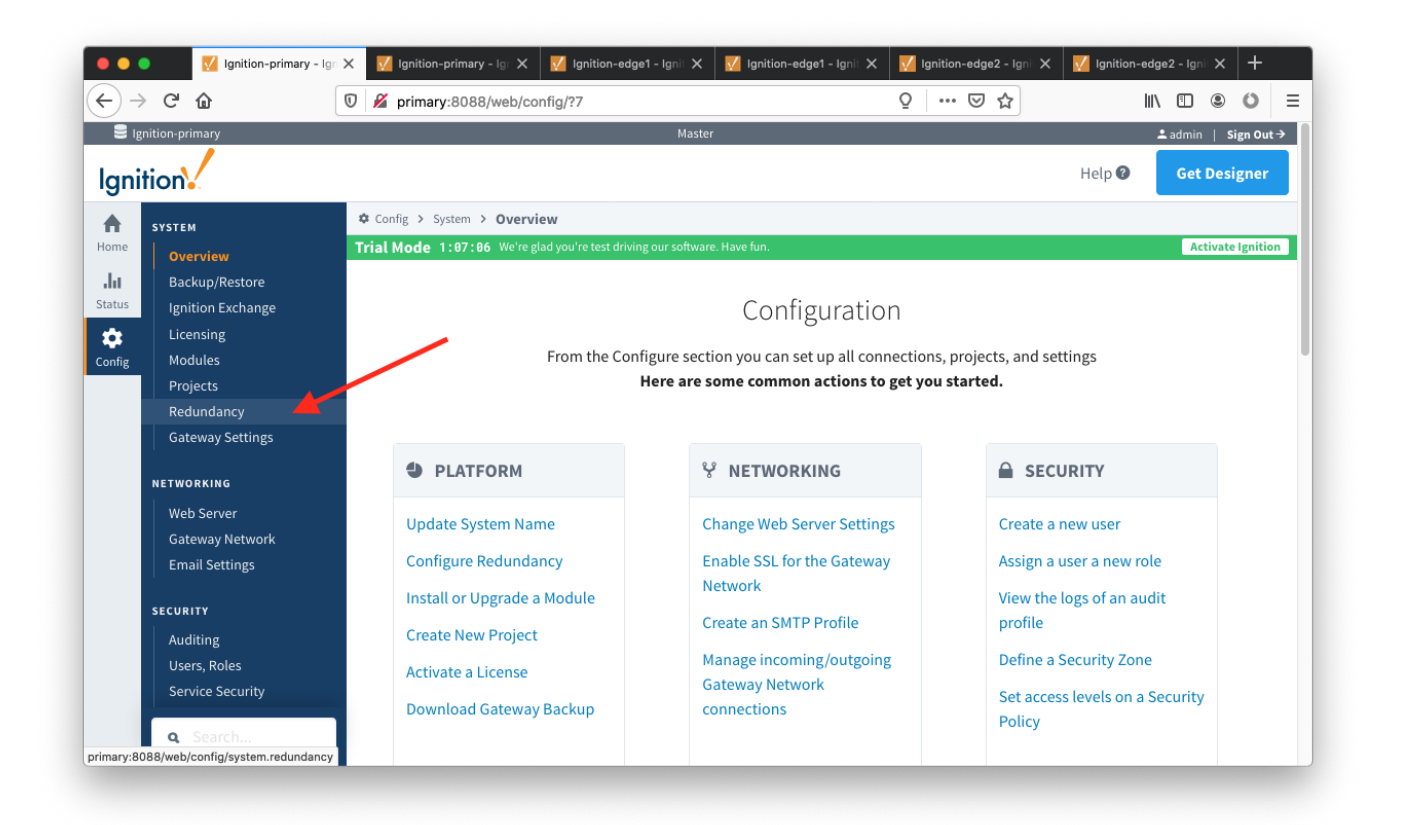

- Set up the Redundancy Network Settings. The settings here are specific to your network setup. On many LAN configurations none of these changes are required. What is shown below was the configuration for setting up all of these components in Amazon's AWS EC2 instances. The changes were:
  - Uncheck 'Auto-detect network interface'
  - Set the 'Network Bind Interface' to the public IP address of the Ignition Primary EC2 instance. On a LAN this would be the primary network interface address of the Ignition Primary machine.

| •••                        | Ignition-primary - Igni                                                                                                    | ition ( 🗙 🛛 🚺 Ignition-primary -                    | - Ignition 🛛 🗙 🗾 Ignition-edge1 - Ignition G 🗙                                                               | <u> I</u> gnition-edge1 - Ignition G 🗙         | 📝 Ignition-edge2 - Ignition 🛛 🗙  | 🚺 Ignition-edge2 - Ignition G 🗙  | +          |   |  |
|----------------------------|----------------------------------------------------------------------------------------------------|-----------------------------------------------------|----------------------------------------------------------------------------------------------------|------------------------------------------------|----------------------------------|----------------------------------|------------|---|--|
| $\langle \epsilon \rangle$ | C' û                                                                                                    | 🗊 🔏 primary:8088/web                                | o/config/system.redundancy?8                                                                                 |                                                | 오 ··· · · · ☆                    | III\ 🖸 @                         | 0          | Ξ |  |
| Home                       | Service Security<br>Identity Providers<br>Security Levels<br>Security Zones                                                                                                    | Config > System > Red                               | lundancy and Network Configuration<br>reglad you're test driving our software. Have fun.                     |                                                |                                  | Activa                           | te Ignitio | n |  |
| Config                     | DATABASES<br>Connections<br>Drivers<br>Store and Forward                                                                                                    | Network Setting<br>Auto Detect<br>Network Interface | s If true, the system will automatically de in order to explicitly specify which interface t (default: true) | etect which network interface to us<br>to use. | e. Most commonly disabled on sys | tems with multiple network card: | 5,         |   |  |
| Ŧ                          | ALARMING       Network Bind       54.86.4.126         General       The IP address of the network interface to use for redundancy. Only used if "auto-detect" is turned off.         To Search       Master Node Settings |                                                     |                                                                                                    |                                                |                                  |                                  |            |   |  |
|                            |                                                                                                    |                                                     |                                                                                                    |                                                |                                  |                                  |            |   |  |

• Set the Master Node Address. Note in the configuration below a hostname is being used. This should be the primary network interface address of the Ignition Primary Gateway.

| ••           | 🕨 📝 Ignition-primary - Igni  | ition 🤇 X 🛛 🚺 Ignition-primary | y - Ignition X 🛛 🖬 Ignition-edge1 - Ignition G X 🔤 Ignition-edge1 - Ignition G X 🚽 Ignition-edge2 - Ignition G X 🚽 Ignition-edge2 - Ignition G X 🚽 | -     |  |  |  |  |  |  |  |
|--------------|------------------------------|--------------------------------|----------------------------------------------------------------------------------------------------|-------|--|--|--|--|--|--|--|
| $\leftarrow$ | с û                          | 🗊 🔏 primary:8088/we            | eb/config/system.redundancy?8 Q 🛛 🏠                                                                                                    | ≡     |  |  |  |  |  |  |  |
| A            | OPC UA                       | ✿ Config ➤ System ➤ Re         | Config > System > Redundancy and Network Configuration                                                                                             |       |  |  |  |  |  |  |  |
| Home         | Device Connections           | Trial Mode 1:02:03 We          | Pre glad you're test driving our software. Have fun. Activate Ign                                                                                  | ition |  |  |  |  |  |  |  |
| Status       | Server Settings              | Backup Node Se                 | ettings                                                                                                    |       |  |  |  |  |  |  |  |
| Config       | ENTERPRISE ADMINISTRATION    | Master Node<br>Address         | primary<br>The address of the master Ignition system.                                                                                              |       |  |  |  |  |  |  |  |
|              | SEQUENTIAL FUNCTION CHARTS   | Port                           | 8088<br>The Gateway Network port used by the master.<br>(default: 8060)                                                                            |       |  |  |  |  |  |  |  |
|              | MQTT DISTRIBUTOR<br>Settings | Use SSL                        | Use SSL to connect to the remote machine. (default: true)                                                                                          |       |  |  |  |  |  |  |  |
|              | MQTT ENGINE<br>Settings      | Ping Rate                      | 300<br>How often, in milliseconds, to send a ping to the master.<br>(default: 1000)                                                                |       |  |  |  |  |  |  |  |
| Ŧ            | <b>Q</b> Search              | Ping Timeout                   | 300<br>The maximum time, in milliseconds, allowed for a ping response. Pings that time out are counted as missed pings.<br>(default: 300)          |       |  |  |  |  |  |  |  |

• Finally, click the 'Save Changes' button.

#### **Ignition Primary Backup**

• Select Redundancy on the left navigation bar. Then set the Mode to 'Backup' and set the Standby Activity left to 'Warm' as shown below.

| ••             | 🔵 🛛 🔣 Ignition-primary - Ignit                 | tion 🛛 🗙 📝 Ignition-primary -    | Ignition 🤇 X 🛛 🚺 Ignition-edge1 - Ignition G                    | 🛛 🗙 🛛 👽 Ignition-edge1 - Ignition G 🛛 🗙   | 🜠 Ignition-edge2 - Ignition େ 🗙     | 🚺 Ignition-edge2 - Ignition G 🗙 | +        |
|----------------|------------------------------------------------|----------------------------------|-----------------------------------------------------------------|-------------------------------------------|-------------------------------------|---------------------------------|----------|
| $(\leftarrow)$ | ି ୯ ଜି                                         | 🗊 🔏 primary-backup:80            | 088/web/config/system.redundancy?5                              |                                           | ⊠ ☆                                 | \ □ ◎                           | 0 =      |
| <b>S</b> 18    | gnition-primary                                |                                  | E                                                               | Backup                                    |                                     | ≗admin   S                      | ign Out→ |
| lgni           | ition                                          |                                  |                                                                 |                                           |                                     | Help 🛛 Get Des                  | igner    |
| •              | SYSTEM                                         | Config > System > Redu           | undancy and Network Configuration                               |                                           |                                     |                                 |          |
| Home           | Overview                                       | Trial Mode 1:59:28 We're         | e glad you're test driving our software. Have fun.              |                                           |                                     | Activate                        | lgnition |
| .ht            | Backup/Restore                                 |                                  |                                                                 |                                           |                                     |                                 |          |
| Status         | Ignition Exchange                              |                                  |                                                                 |                                           |                                     |                                 | _        |
| \$             | Licensing                                      | Redundancy Sett                  | ings                                                            |                                           |                                     |                                 |          |
| Config         | Modules                                        |                                  |                                                                 |                                           |                                     |                                 |          |
|                | Projects                                       | Mode                             | Backup                                                          |                                           |                                     |                                 |          |
|                | Gateway Settings                               |                                  | Enable of disable redundancy, and spec<br>turns off redundancy. | ity this node's role. There should be one | master and one backup node per r    | redundant pair. Independent     |          |
|                | NETWORKING                                     |                                  | Warm v                                                          |                                           |                                     |                                 |          |
|                | Web Server                                     | Standby Activity<br>Level        | How the node should run when it is not a                        | currently the active node. If cold , the  | node will perform minimal operation | ons until it becomes active. If |          |
|                | Gateway Network                                |                                  | warm , the node will run at a high level,                       | reducing failover times.                  |                                     |                                 |          |
|                | Email Settings                                 |                                  |                                                                 |                                           |                                     |                                 | -        |
|                | SECURITY                                       | Failover Timeout                 | 10000                                                           |                                           |                                     |                                 |          |
|                | Auditing                                       |                                  | (default: 10000)                                                | efore the backup assumes responsibility   |                                     |                                 |          |
|                | Users, Roles                                   |                                  |                                                                 |                                           |                                     |                                 | _        |
|                | Service Security                               | Startup                          | 30000                                                           |                                           |                                     |                                 |          |
|                | Identity Providers                             | Allowance                        | The time in milliseconds that the system                        | will wait at startup for a connection bef | fore making a decision on the node  | s responsibility level.         |          |
|                | Security Levels                                |                                  | (deiadit. 30000)                                                |                                           |                                     |                                 |          |
|                | Security Zones                                 |                                  |                                                                 |                                           |                                     |                                 | _        |
|                | DATABASES                                      | Network Setting                  | 5                                                               |                                           |                                     |                                 |          |
|                | Connections                                    |                                  | If true the system will automatical                             | ly detect which network interface to use  | Most commonly disabled on syste     | ams with multiple network cards |          |
|                | Drivers                                        | Auto Detect<br>Network Interface | in order to explicitly specify which interf<br>(default: true)  | ace to use.                               | . Most commonly disabled on syste   | ens warmataple network cards,   |          |
| primary-b      | Q Search<br>ackup:8088/web/config/system.redun | dancy Network Bind               | 18,212,132,61                                                   |                                           |                                     |                                 |          |
| (Louise ) - C  |                                                | Network bild                     | 10.212.132.01                                                   |                                           |                                     |                                 |          |

Set up the Redundancy Network Settings. The settings here are specific to your network setup. On many LAN configurations none of these changes are required. What is shown below was the configuration for setting up all of these components in Amazon's AWS EC2 instances. The changes were:

 Uncheck 'Auto-detect network interface'

- Set the 'Network Bind Interface' to the public IP address of the Ignition Primary Backup EC2 instance. On a LAN this would be the primary network interface address of the Ignition Primary Backup machine.
- Set the Master Node Address. Note in the configuration below a hostname is being used. This should be the primary network interface address of the Ignition Primary Gateway.

| ••     | 🕽 🔣 Ignition-primary - Igni | tion ( 🗙 🛛 🚺 Ig | gnition-primary - Ig | gnition X 🕺 Ignition-edge1 - Ignition G X 🛛 🕺 Ignition-edge1 - Ignition G X 🔤 Ignition-edge2 - Ignition G X 🔤 Ignition-edge2 - Ignition G X 🔤 |   |
|--------|-----------------------------|-----------------|----------------------|----------------------------------------------------------------------------------------------------|---|
| €→     | C' 🕜                        | 🗊 🔏 prima       | ary-backup:808       | 38/web/config/system.redundancy?5 … 🗟 🏠 🔟                                                                                                    | = |
| ♠      | OPC Quick Client            | 🌣 Config 🕨 S    | System > Redun       | ndancy and Network Configuration                                                                                                    |   |
| Home   | OPC UA                      | Trial Mode      | 1:40:30 We'reg       | glad you're test driving our software. Have fun.                                                                                              |   |
| ul.    | Device Connections          |                 |                      |                                                                                                    |   |
|        | Security<br>Server Settings | Back            | kup Node Setti       | ings                                                                                                    |   |
| Config | ENTERPRISE ADMINISTRATION   | Maste<br>Addre  | er Node<br>ess       | primary<br>The address of the master Ignition system.                                                                                         |   |
|        | SEQUENTIAL FUNCTION CHARTS  | Port            | Г<br>(               | 8088<br>The Gateway Network port used by the master.<br>(default: 8060)                                                                       |   |
|        | MQTT DISTRIBUTOR            | Use S           | SSL (                | O Use SSL to connect to the remote machine.<br>(default: true)                                                                                |   |
| Ŧ      | <b>Q</b> Search             | Ding            | Data                 | 300                                                                                                    |   |

• Finally, click the 'Save Changes' button.

#### **Ignition Edge 1**

• Select Redundancy on the left navigation bar. Then set the Mode to 'Master' and set the Standby Activity left to 'Warm' as shown below.

|           | Ignition-primary -              | Ignition 🛛 🗙 💆 Ignition-primary - | Ignition X Ignition-edge1 - Ignition G X                                 | 🗹 Ignition-edge1 - Ignition G 🗙 🛛 🚺     | Ignition-edge2 - Ignition େ 🗙 🛛 🔽                                                           | Ignition-edge2 - Ignitic | m G 🗙 🔤     | +       |
|-----------|---------------------------------|-----------------------------------|--------------------------------------------------------------------------|-----------------------------------------|---------------------------------------------------------------------------------------------|--------------------------|-------------|---------|
| $ \in   $ | ି ଜି ଜି                         | U 🎽 edge1:8088/web/c              | onfig/system.redundancy?9                                                |                                         | ⊌ ☆                                                                                         | III\ U                   |             | ) ≡     |
| E Ig      | nition-edge1                    |                                   | Master                                                                   |                                         |                                                                                             | 🚢 adr                    | min   Sign  | i Out → |
| lgni      | tion                            |                                   |                                                                          |                                         |                                                                                             | Help 🕜 🛛 🤤               | et Desigr   | ner     |
| •         | SYSTEM                          | Config > System > Redu            | indancy and Network Configuration                                        |                                         |                                                                                             |                          |             |         |
| Home      | Overview                        | Trial Mode 0:19:56 We'r           | glad you're test driving our software. Have fun.                         |                                         |                                                                                             |                          | Activate Ig | nition  |
| .հւ       | Backup/Restore                  |                                   |                                                                          |                                         |                                                                                             |                          |             |         |
| Status    | Ignition Exchange               |                                   |                                                                          |                                         |                                                                                             |                          |             |         |
| \$        | Licensing                       | Redundancy Sett                   | ings                                                                     |                                         |                                                                                             |                          |             |         |
| Config    | Modules                         |                                   |                                                                          |                                         |                                                                                             |                          |             |         |
|           | Projects                        | Mode                              | Master =                                                                 |                                         |                                                                                             |                          |             |         |
|           | Redundancy                      | mode                              | Enable or disable redundancy, and specify this n<br>turns off redundancy | ode's role. There should be one mas     | ter and one backup node per redu                                                            | undant pair. Independ    | dent        |         |
|           | Gateway Settings                |                                   | tains on redundancy.                                                     |                                         |                                                                                             |                          |             |         |
|           | NETWORKING                      |                                   | Warm 🔻                                                                   |                                         |                                                                                             |                          |             |         |
|           | Web Server                      | Standby Activity<br>Level         | How the node should run when it is not currently                         | y the active node. If cold , the node   | active node. If cold , the node will perform minimal operations until it becomes active. If | e. If                    |             |         |
|           | Gateway Network                 |                                   | warm , the node will run at a high level, reducin                        | g failover times.                       |                                                                                             |                          |             |         |
|           | Email Settings                  |                                   |                                                                          |                                         |                                                                                             |                          |             |         |
|           | SECULITY                        |                                   | 10000                                                                    |                                         |                                                                                             |                          |             |         |
|           | Auditing                        | Failover Timeout                  | The time of inactivity, in milliseconds, before the<br>(default: 10000)  | e backup assumes responsibility.        |                                                                                             |                          |             |         |
|           | Users, Roles                    |                                   | (denutr. 2000)                                                           |                                         |                                                                                             |                          |             |         |
|           | Service Security                | Startup                           | 30000                                                                    |                                         |                                                                                             |                          |             |         |
|           | Identity Providers              | Connection                        | The time in milliseconds that the system will wa                         | it at startup for a connection before r | making a decision on the node's r                                                           | esponsibility level.     |             |         |
|           | Security Levels                 |                                   | (default: 30000)                                                         |                                         |                                                                                             |                          |             |         |
|           | Security Zones                  |                                   |                                                                          |                                         |                                                                                             |                          |             |         |
|           | DATABASES                       | Network Setting                   |                                                                          |                                         |                                                                                             |                          |             |         |
|           |                                 |                                   | If true, the system will automatically detect                            | t which network interface to use. Mo    | st commonly disabled on systems                                                             | with multiple network    | cards.      |         |
|           | <b>Q</b> Search                 | Auto Detect<br>Network Interface  | in order to explicitly specify which interface to us                     | se.                                     |                                                                                             |                          |             |         |
| edge1:808 | 38/web/config/system.redundancy | y 🖌                               | (default: true)                                                          |                                         |                                                                                             |                          |             |         |

- Set up the Redundancy Network Settings. The settings here are specific to your network setup. **On many LAN configurations none of these changes are required**. What is shown below was the configuration for setting up all of these components in Amazon's AWS EC2 instances. The changes were:
  - Uncheck 'Auto-detect network interface'
  - Set the 'Network Bind Interface' to the public IP address of the Ignition Edge 1 EC2 instance. On a LAN this would be the primary network interface address of the Ignition Edge 1 machine.

| •••                                       | ) Ignition-primary - Igi                    | nition 🔿 🛛 🗹 Ignition-primary -                  | Ignition 🛛 🗙 📝 Ignition-edge1 - Ignition G. 🗙                                                                      | 🗾 Ignition-edge1 - Ignition G 🗙               | <u>र्ष</u> Ignition-edge2 - Ignition େ 🗙 | <u> Ignition-edg</u> e2 - Igniti | on G 🗙   | +        |   |
|-------------------------------------------|---------------------------------------------|--------------------------------------------------|----------------------------------------------------------------------------------------------------|-----------------------------------------------|------------------------------------------|----------------------------------|----------|----------|---|
| $\langle \boldsymbol{\leftarrow} \rangle$ | C' û                                        | 🛛 🖉 edge1:8088/web/                              | config/system.redundancy?9                                                                                         |                                               | ⊍ ☆                                      | lii\ C                           |          | 0        | = |
| A Home                                    | Identity Providers<br>Security Levels       | Config > System > Red<br>Trial Mode 0:18:06 We'r | undancy and Network Configuration e glad you're test driving our software. Have fun.                               |                                               |                                          |                                  | Activate | Ignition |   |
| <b>.l.i</b><br>Status                     | Security Zones                              | Network Setting                                  | s                                                                                                    |                                               |                                          |                                  |          |          |   |
| Config                                    | Connections<br>Drivers<br>Store and Forward | Auto Detect<br>Network Interface                 | If true, the system will automatically det<br>in order to explicitly specify which interface to<br>(default: true) | tect which network interface to use<br>o use. | e. Most commonly disabled on syst        | ems with multiple networ         | k cards, |          |   |
|                                           | ALARMING<br>General                         | Network Bind<br>Interface                        | 54.198.143.96<br>The IP address of the network interface to use                                                    | e for redundancy. Only used if "aut           | o-detect" is turned off.                 |                                  |          |          |   |
|                                           | Notification                                | Master Node Set                                  | tings                                                                                                    |                                               |                                          |                                  |          |          |   |
| 1                                         | <b>Q</b> Search                             |                                                  | Automatic *                                                                                                    |                                               |                                          |                                  |          |          |   |

• Set the Master Node Address. Note in the configuration below a hostname is being used. This should be the primary network interface address of the Ignition Edge 1 Gateway.

| ••             | lgnition-primary - Igni      | tion 🛛 🗙 🛛 📈 Ignition-prima                | ry - Ignition 🗙 👖 Ignition-edge1 - Ignition G 🗙 👖 Ignition-edge1 - Ignition G 🗙                         | 🛃 Ignition-edge2 - Ignition େ 🗙     | <u> I</u> gnition-edge2 - Ignition େ 🗙 | +       |   |
|----------------|------------------------------|--------------------------------------------|----------------------------------------------------------------------------------------------------|-------------------------------------|----------------------------------------|---------|---|
| €→             | C 🗅                          | 🖲 🔏 edge1:8088/we                          | b/config/system.redundancy?9                                                                            | ⊍ ☆                                 | II\ 🗉 🛎                                | Ö       | ≡ |
| Home           | OPC UA                       | Config > System > F     Trial Mode 8:17:24 | edundancy and Network Configuration                                                                     |                                     | Activate                               | Imition |   |
| .l.I<br>Status | Security<br>Server Settings  | Backup Node                                | er er glav you re east unning our sontware. Have win:                                                   |                                     | Activate                               |         |   |
| Config         | ENTERPRISE ADMINISTRATION    | Master Node<br>Address                     | edge1<br>The address of the master Ignition system.                                                     |                                     |                                        |         |   |
|                | SEQUENTIAL FUNCTION CHARTS   | Port                                       | 8060<br>The Gateway Network port used by the master.<br>(default: 8060)                                 |                                     |                                        |         |   |
|                | MQTT TRANSMISSION<br>History | Use SSL                                    | Use SSL to connect to the remote machine.<br>(default: true)                                            |                                     |                                        |         |   |
|                | Settings                     | Ping Rate                                  | 300<br>How often, in milliseconds, to send a ping to the master.<br>(default: 1000)                     |                                     |                                        |         |   |
| ₹              | <b>Q</b> Search              | Ping Timeout                               | 300<br>The maximum time, in milliseconds, allowed for a ping response. Pings that tim<br>(default: 300) | ne out are counted as missed pings. |                                        |         |   |

• Finally, click the 'Save Changes' button.

#### Ignition Edge 1 Backup

• Select Redundancy on the left navigation bar. Then set the Mode to 'Backup' and set the Standby Activity left to 'Warm' as shown below.

| 😑 🔵 🔣 Ignition-primary - Ignitic          | on 🗙 🕺 Ignition-primary - | Ignition 🛛 🗙 🛛 Ignition-edge1 - Ignition G. 🗙      | 📝 Ignition-edge1 - Ignition G: 🗙   | <u>र्ष</u> Ignition-edge2 - Ignition େ 🗙 | <u> Ignition-edge</u> 2 - Ignit | ion G 🗙  | +      |
|-------------------------------------------|---------------------------|----------------------------------------------------|------------------------------------|------------------------------------------|---------------------------------|----------|--------|
| )→ ♂ ₪                                    | 🖸 🔏 edge1-backup:808      | 88/web/config/system.redundancy?7                  |                                    | ⊠ ☆                                      | lii\                            | •        | 0      |
| Ignition-edge1                            |                           | Backup                                             |                                    |                                          | <b>±</b> a                      | dmin   S | ign Ou |
| gnition                                   |                           |                                                    |                                    |                                          | Help 🛛                          | Get Desi | igner  |
| SYSTEM                                    | Config > System > Red     | undancy and Network Configuration                  |                                    |                                          |                                 |          |        |
| me Overview                               | Trial Mode 1:59:48 We'r   | e glad you're test driving our software. Have fun. |                                    |                                          |                                 | Activate | Igniti |
| Backup/Restore                            |                           |                                                    |                                    |                                          |                                 |          |        |
| tus Ignition Exchange                     |                           |                                                    |                                    |                                          |                                 |          |        |
| Licensing                                 | Redundancy Set            | tings                                              |                                    |                                          |                                 |          |        |
| fig Modules                               |                           |                                                    |                                    |                                          |                                 |          |        |
| Projects                                  | Mada                      | Backup v                                           |                                    |                                          |                                 |          |        |
| Redundancy                                | Mode                      | Enable or disable redundancy, and specify thi      | s node's role. There should be one | master and one backup node per re        | edundant pair. Indeper          | ndent    |        |
| Gateway Settings                          |                           | turns on redundancy.                               |                                    |                                          |                                 |          | _      |
| NETWORKING                                |                           | Warm 🔻                                             |                                    |                                          |                                 |          |        |
| Web Server                                | Standby Activity          | How the node should run when it is not curren      | ntly the active node. If cold, the | node will perform minimal operatio       | ns until it becomes acti        | ve. If   |        |
| Gateway Network                           | nevet                     | warm , the node will run at a high level, redu     | ing failover times.                |                                          |                                 |          |        |
| Email Settings                            |                           |                                                    |                                    |                                          |                                 |          | _      |
|                                           |                           | 10000                                              |                                    |                                          |                                 |          |        |
| <b>Q</b> Search                           | Failover Timeout          | The time of inactivity, in milliseconds, before    | the backup assumes responsibility  | ι.                                       |                                 |          |        |
| e1-backup:8088/web/config/system.redundar | ncy                       | (default: 10000)                                   |                                    |                                          |                                 |          |        |

- Set up the Redundancy Network Settings. The settings here are specific to your network setup. On many LAN configurations none of these changes are required. What is shown below was the configuration for setting up all of these components in Amazon's AWS EC2 instances. The changes were:

  - Uncheck 'Auto-detect network interface'
     Set the 'Network Bind Interface' to the public IP address of the Ignition Edge 1 Backup EC2 instance. On a LAN this would be the primary network interface address of the Ignition Edge 1 Backup machine.

| •••                          | Jgnition-primary - Igi | nition 🗙 🛛 🜠 Ignition-primary    | y - Ignition 🛛 🗙 🛛 Ignition-edge1 - Ignition G 🖎                  | K Ignition-edge1 - Ignition G: X        | <u>र</u> Ignition-edge2 - Ignition େ 🗙 | 🜠 Ignition-edge2 - Ignition େ 🗙   | +       |     |
|------------------------------|------------------------|----------------------------------|-------------------------------------------------------------------|-----------------------------------------|----------------------------------------|-----------------------------------|---------|-----|
| $\langle \leftarrow \rangle$ | C 🛈                    | 🗊 🔏 edge1-backup:80              | 088/web/config/system.redundancy?7                                |                                         | ⊍ ☆                                    |                                   | 0       | Ξ   |
| . ♠                          | Auditing               | 🌣 Config > System > Re           | dundancy and Network Configuration                                |                                         |                                        |                                   |         |     |
| Home                         | Users, Roles           | Trial Mode 1:58:26 We            | e're glad you're test driving our software. Have fun.             |                                         |                                        | Activate                          | Ignitio | 'n  |
| ւհո                          | Service Security       | Startup                          | 30000                                                             |                                         |                                        |                                   |         |     |
| Status                       | Identity Providers     | Connection<br>Allowance          | The time in milliseconds that the system wi                       | ill wait at startup for a connection be | fore making a decision on the node     | e's responsibility level.         |         |     |
| *                            | Security Levels        |                                  | (default: 30000)                                                  |                                         |                                        |                                   |         |     |
| Config                       | Security Zones         |                                  |                                                                   |                                         |                                        |                                   |         | - 1 |
|                              | DATABASES              | Network Setting                  | gs                                                                |                                         |                                        |                                   |         |     |
|                              | Connections            |                                  | - If true the system will automatically o                         | latast which natwork interface to use   | Most commonly disabled on syst         | oms with multiple notwork cards   |         |     |
|                              | Drivers                | Auto Detect<br>Network Interface | in order to explicitly specify which interface                    | to use.                                 | e. Most commonly disabled on syst      | enis with multiple network cards, |         |     |
|                              | Store and Forward      |                                  | (default: true)                                                   |                                         |                                        |                                   |         |     |
|                              | ALARMING               | Network Bind                     | 18.232.87.133                                                     |                                         |                                        |                                   |         |     |
|                              | General                | Interface                        | The IP address of the network interface to u                      | ise for redundancy. Only used if "auto  | o-detect" is turned off.               |                                   |         |     |
|                              | Journal                |                                  |                                                                   |                                         |                                        |                                   |         |     |
|                              | Notification           |                                  |                                                                   |                                         |                                        |                                   |         |     |
|                              | On-Call Rosters        | Master Node Se                   | ttings                                                            |                                         |                                        |                                   |         |     |
|                              | Schedules              |                                  | Automatic $	au$                                                   |                                         |                                        |                                   |         |     |
| Ŧ                            | <b>Q</b> Search        | Recovery Mode                    | How the master node resumes responsibilit<br>(default: Automatic) | ty after starting again.                |                                        |                                   |         |     |

• Set the Master Node Address. Note in the configuration below a hostname is being used. This should be the primary network interface address of the Ignition Edge 1 Gateway.

| ••           | 🕒 📝 Ignition-primary - Ign   | ition ( 🗙 | 🜠 Ignition-primary         | - Ignition X 🕺 Ignition-edge1 - Ignition G X 🛃 Ignition-edge1 - Ignition G X 🕺 Ignition-edge2 - Ignition G X 🕺 Ignition-edge2 - Ignition G X |
|--------------|------------------------------|-----------|----------------------------|----------------------------------------------------------------------------------------------------|
| $\leftarrow$ | → C' û                       | 0 🎽       | edge1-backup:80            | 88/web/config/system.redundancy?7 … 🗵 🏠 🔟 🗉 🔘 🗏                                                                                              |
| ♠            | ORCIUA                       | 🌣 Co      | nfig > System > <b>Red</b> | undancy and Network Configuration                                                                                                    |
| Home         | Device Connections           | Trial     | Mode 1:58:00 We'           | re glad you're test driving our software. Have fun. Activate Ignition                                                                        |
| Status       | Security<br>Server Settings  |           | Backup Node Se             | ttings                                                                                                    |
| Config       | ENTERPRISE ADMINISTRATION    |           | Master Node<br>Address     | edge1<br>The address of the master Ignition system.                                                                                          |
|              | SEQUENTIAL FUNCTION CHARTS   |           | Port                       | 8088<br>The Gateway Network port used by the master.<br>(default: 8060)                                                                      |
|              | MQTT TRANSMISSION<br>History |           | Use SSL                    | Use SSL to connect to the remote machine.<br>(default: true)                                                                                 |
|              | Settings                     |           | Ping Rate                  | 300<br>How often, in milliseconds, to send a ping to the master.<br>(default: 1000)                                                          |
| Ŧ            | <b>Q</b> Search              |           | Ping Timeout               | 300<br>The maximum time, in milliseconds, allowed for a ping response. Pings that time out are counted as missed pings.<br>(default: 300)    |

• Finally, click the 'Save Changes' button.

#### Ignition Edge 2

• Select Redundancy on the left navigation bar. Then set the Mode to 'Master' and set the Standby Activity left to 'Warm' as shown below.

| ••       | 🕽 🔣 Ignition-primary - Igi                 | nition 🗙 🛛 🔽 | Ignition-primary - Ig | nition 🛛 🗙                        | <u> I</u> gnition-ed           | ge1 - Ignition G | G: 🗙 🛛      | <u> Ignition-edge</u> 1 - | Ignition G: 🗙  | V Ignition-edge2 -    | Ignition G 🗙 | V Ignition-edg      | e2 - Ignit | ion G 🗙  | +        |     |
|----------|--------------------------------------------|--------------|-----------------------|-----------------------------------|--------------------------------|------------------|-------------|---------------------------|----------------|-----------------------|--------------|---------------------|------------|----------|----------|-----|
| €→       | C 🛈                                        | 🗊 🔏 edg      | ge2:8088/web/co       | nfig/syste                        | em.redundancy                  | ?5               |             |                           |                | •••                   | ⊠ ☆          |                     | 111        | ۹ ا      | 0        | =   |
| 🛢 Ig     | nition-edge2                               |              |                       |                                   |                                | м                | Master      |                           |                |                       |              |                     | <b>1</b> a | dmin   S | Sign Ou  | ut→ |
| lgni     | tion                                       |              |                       |                                   |                                |                  |             |                           |                |                       |              | Help 🛛              |            | Get Des  | igner    |     |
|          | SYSTEM                                     | 🌣 Config 🕽   | > System > Redun      | dancy an                          | nd Network Con                 | figuration       |             |                           |                |                       |              |                     |            |          |          |     |
| Home     | Overview                                   | Trial Mod    | le 1:59:52 We'reg     | lad you're t                      | test driving our softv         | vare. Have fun.  |             |                           |                |                       |              |                     |            | Activat  | e Igniti | ion |
| .hi      | Backup/Restore                             |              |                       |                                   |                                |                  |             |                           |                |                       |              |                     |            |          |          |     |
| Status   | Ignition Exchange                          |              |                       |                                   |                                |                  |             |                           |                |                       |              |                     |            |          |          |     |
| \$       | Licensing                                  | Re           | dundancy Settir       | igs                               |                                |                  |             |                           |                |                       |              |                     |            |          |          |     |
| onfig    | Modules                                    |              |                       |                                   |                                |                  |             |                           |                |                       |              |                     |            |          |          |     |
|          | Projects                                   | Мо           | de                    | Master                            |                                |                  | r           |                           |                |                       |              |                     |            | 1 .      |          |     |
|          | Gatoway Sottings                           |              |                       | urns off re                       | disable redundai<br>edundancy. | ncy, and spec    | cify this i | node's role. There        | should be one  | e master and one back | up node per  | redundant pair.     | Indepe     | ndent    |          |     |
|          | outeway settings                           |              |                       |                                   |                                |                  |             |                           |                |                       |              |                     |            |          | _        |     |
|          | NETWORKING                                 |              |                       | Warm                              |                                | Ŧ                | r           |                           |                |                       |              |                     |            |          |          |     |
|          | Web Server                                 | Sta<br>Lev   | andby Activity<br>vel | How the n                         | ode should run v               | vhen it is not   | current     | ly the active node.       | If cold , the  | node will perform mi  | nimal operat | ions until it becor | nes acti   | ve. If   |          |     |
|          | Gateway Network                            |              |                       | warm ,th                          | ie node will run a             | t a high level,  | l, reducir  | ng failover times.        |                |                       |              |                     |            |          |          |     |
|          | Email Settings                             |              |                       |                                   |                                |                  |             |                           |                |                       |              |                     |            |          | _        |     |
|          |                                            |              |                       | 10000                             |                                |                  |             |                           |                |                       |              |                     |            |          |          |     |
| dge2:808 | Q Search<br>8/web/config/system.redundancy | Fai          | llover I imeout       | <b>Fhe time o</b><br>default: 100 | of inactivity, in mi<br>000)   | illiseconds, b   | pefore th   | e backup assumes          | responsibility | <i>į</i> .            |              |                     |            |          |          |     |

- Set up the Redundancy Network Settings. The settings here are specific to your network setup. On many LAN configurations none of these changes are required. What is shown below was the configuration for setting up all of these components in Amazon's AWS EC2 instances. The changes were:
  - Uncheck 'Auto-detect network interface'
  - Set the 'Network Bind Interface' to the public IP address of the Ignition Edge 2 EC2 instance. On a LAN this would be the primary network interface address of the Ignition Edge 2 machine.

| ••                                               | 🔵 🛛 💆 Ignition-primary - Igi                              | nition 🛛 🗙 📝 Ignition-primary                               | - Ignition 🛛 🗙 🛃 Ignition-edge1 - Ignition G 🗙 🕺 Ignition-edge1 - Ignition G                                                                                       | 🗙 🚺 Ignition-edge2 - Ignition G 🗙    | 📝 Ignition-edge2 - Ignition G 🗙  | +       |
|--------------------------------------------------|-----------------------------------------------------------|-------------------------------------------------------------|----------------------------------------------------------------------------------------------------|--------------------------------------|----------------------------------|---------|
| $\left  \left( \leftarrow \right) \right\rangle$ | ) C' Ш                                                    | 🛛 🔏 edge2:8088/web                                          | /config/system.redundancy?5                                                                                                    | ⊠ ☆                                  | II\ 🗉 🏽                          | o ≡     |
| <b>A</b>                                         | Auditing<br>Users Roles                                   | Config > System > Re                                        | dundancy and Network Configuration                                                                                                    |                                      |                                  |         |
| Home<br>.l.i<br>Status                           | Service Security<br>Identity Providers<br>Security Levels | Trial Mode 1:59:42 we<br>Startup<br>Connection<br>Allowance | Tre glod you're test driving our software. Have fun.<br>30000<br>The time in milliseconds that the system will wait at startup for a connection<br>(default: 3000) | before making a decision on the node | Activate l                       | gnition |
| Config                                           | Security Zones                                            |                                                             |                                                                                                    |                                      |                                  |         |
|                                                  | DATABASES                                                 | Network Settin                                              | gs                                                                                                    |                                      |                                  |         |
|                                                  | Connections<br>Drivers<br>Store and Forward               | Auto Detect<br>Network Interface                            | ☐ If true , the system will automatically detect which network interface to<br>in order to explicitly specify which interface to use.<br>(default: true)           | use. Most commonly disabled on syst  | ems with multiple network cards, |         |
|                                                  | ALARMING<br>General                                       | Network Bind<br>Interface                                   | 52.204.79.19<br>The IP address of the network interface to use for redundancy. Only used if "                                                                      | auto-detect" is turned off.          |                                  |         |
|                                                  | Journal                                                   |                                                             |                                                                                                    |                                      |                                  | _       |
|                                                  | Notification<br>On-Call Rosters                           | Master Node Se                                              | ttings                                                                                                    |                                      |                                  |         |
| Ŧ                                                | Schedules                                                 | Recovery Mode                                               | Automatic  V How the master node resumes responsibility after starting again. (default: Automatic)                                                                 |                                      |                                  |         |

• Set the Master Node Address. Note in the configuration below a hostname is being used. This should be the primary network interface address of the Ignition Edge 2 Gateway.

| ••       | Ignition-primary - Igni      | tion 🗙 🗹 Ignition-primar | y - Ignition 🗙 📝 Ignition-edge1 - Ignition G 🗙 📈 Ignition-edge1 - Ignition G 🗙        | V Ignition-edge2 - Ignition G 🗙    | 🜠 Ignition-edge2 - Ignition G 🗙 | +        |   |
|----------|------------------------------|--------------------------|---------------------------------------------------------------------------------------|------------------------------------|---------------------------------|----------|---|
| ∢→       | C' 🕜                         | 🗊 🔏 edge2:8088/web       | /config/system.redundancy?5                                                           | ··· 🖂 🕁                            |                                 | 0        | ≡ |
| <b>A</b> | OPC Quick Client             | 🌣 Config 🗲 System 🎽 Re   | dundancy and Network Configuration                                                    |                                    |                                 |          |   |
| Home     | OPC UA                       | Trial Mode 1:59:31 w     | 're glad you're test driving our software. Have fun.                                  |                                    | Activate                        | Ignition | 1 |
| սե       | Device Connections           |                          |                                                                                       |                                    |                                 |          |   |
| Status   | Security<br>Server Settings  | Backup Node S            | ettings                                                                               |                                    |                                 |          |   |
| Config   | ENTERPRISE ADMINISTRATION    | Master Node<br>Address   | edge2<br>The address of the master Ignition system.                                   |                                    |                                 |          |   |
|          | SEQUENTIAL FUNCTION CHARTS   | Port                     | 8060<br>The Gateway Network port used by the master.<br>(default: 8060)               |                                    |                                 |          |   |
|          | MQTT TRANSMISSION<br>History | Use SSL                  | Use SSL to connect to the remote machine.<br>(default: true)                          |                                    |                                 |          |   |
|          | Settings                     | Ping Rate                | 300<br>How often, in milliseconds, to send a ping to the master.<br>(default: 1000)   |                                    |                                 |          |   |
| Ŧ        | <b>Q</b> Search              | Ping Timeout             | 300<br>The maximum time, in milliseconds, allowed for a ping response. Pings that til | me out are counted as missed pings |                                 |          |   |

• Finally, click the 'Save Changes' button.

## Ignition Edge 2 Backup

• Select Redundancy on the left navigation bar. Then set the Mode to 'Backup' and set the Standby Activity left to 'Warm' as shown below.

| ••        | ) 🔣 Ignition-primary - Ignit                  | tion 🗙 🛛 🗹 Ignition-primary - | Ignition 🗙 🛛 🛃 Ignition-edge1 - Ignition G 🗙                          | 🜠 Ignition-edge1 - Ignition G 🗙    | 🜠 Ignition-edge2 - Ignition େ 🗙    | 📝 Ignition-edge2 - Igr  | nition G 🗙 | +         |    |
|-----------|-----------------------------------------------|-------------------------------|-----------------------------------------------------------------------|------------------------------------|------------------------------------|-------------------------|------------|-----------|----|
| ∢∢        | C 🗅                                           | 🗊 🔏 🗝 edge2-backup            | 8088/web/config/system.redundancy?5                                   |                                    | ⊌ ☆                                | lii\                    | •          | 0         | ≡  |
| 🛢 Igr     | ition-edge2                                   |                               | Backup                                                                |                                    |                                    | ÷                       | admin   S  | Sign Out  | t> |
| Ignit     | ion                                           |                               |                                                                       |                                    |                                    | Help 🛛                  | Get Des    | igner     |    |
|           | SYSTEM                                        | Config > System > Red         | undancy and Network Configuration                                     |                                    |                                    |                         |            |           |    |
| Home      | Overview                                      | Trial Mode 0:12:37 We'r       | e glad you're test driving our software. Have fun.                    |                                    |                                    |                         | Activat    | e Ignitio | on |
| .hi       | Backup/Restore                                |                               |                                                                       |                                    |                                    |                         |            |           |    |
| Status    | Ignition Exchange                             |                               |                                                                       |                                    |                                    |                         |            |           |    |
| •         | Licensing                                     | Redundancy Set                | tings                                                                 |                                    |                                    |                         |            |           |    |
| Config    | Modules                                       |                               |                                                                       |                                    |                                    |                         |            |           |    |
|           | Projects                                      | Mada                          | Backup v                                                              |                                    |                                    |                         |            |           |    |
|           | Redundancy                                    | Mode                          | Enable or disable redundancy, and specify this                        | s node's role. There should be one | master and one backup node per r   | edundant pair. Indep    | endent     |           |    |
|           | Gateway Settings                              |                               | turns on redundancy.                                                  |                                    |                                    |                         |            | _         |    |
|           | NETWORKING                                    |                               | Warm                                                                  |                                    |                                    |                         |            |           |    |
|           | Web Server                                    | Standby Activity              | How the node should run when it is not curren                         | tly the active node. If cold , the | node will perform minimal operatio | ons until it becomes ac | tive. If   |           |    |
|           | Gateway Network                               | Level                         | warm , the node will run at a high level, reduc                       | ing failover times.                |                                    |                         |            |           |    |
|           | Email Settings                                |                               |                                                                       |                                    |                                    |                         |            | _         |    |
|           |                                               |                               | 10000                                                                 |                                    |                                    |                         |            |           |    |
| edge2-bac | Q Search<br>kup:8088/web/config/system.redund | Failover Timeout              | The time of inactivity, in milliseconds, before t<br>(default: 10000) | he backup assumes responsibility   | r.                                 |                         |            |           |    |

- Set up the Redundancy Network Settings. The settings here are specific to your network setup. On many LAN configurations none of these changes are required. What is shown below was the configuration for setting up all of these components in Amazon's AWS EC2 instances. The changes were:

  - Uncheck 'Auto-detect network interface'
     Set the 'Network Bind Interface' to the public IP address of the Ignition Edge 2 Backup EC2 instance. On a LAN this would be the primary network interface address of the Ignition Edge 2 Backup machine.

| ••                          | 🔵 🛛 🚺 Ignition-primary - Ign                | ition 🗙 🛛 🛛 Ignition-primary -   | Ignition 🛛 🗙 🚺 Ignition-edge1 - Ignition G 🗙                                                                        | <u>V</u> Ignition-edge1 - Ignition G 🗙     | <mark>V</mark> Ignition-edge2 - Ignition େ 🗙 | 🜠 Ignition-edge2 - Ign   | ition G 🗙 | +        |    |
|-----------------------------|---------------------------------------------|----------------------------------|----------------------------------------------------------------------------------------------------|--------------------------------------------|----------------------------------------------|--------------------------|-----------|----------|----|
| $\left( \leftarrow \right)$ | ) C' 🛈                                      | 🗊 🔏 🗝 edge2-backup:              | 8088/web/config/system.redundancy?5                                                                                 |                                            | ⊍ ☆                                          | lii\                     | •         | 0        | ≡  |
| <b>A</b>                    | Users, Roles                                | Config > System > Red            | indancy and Network Configuration                                                                                   |                                            |                                              |                          |           |          |    |
| Home                        | Service Security                            | Trial Mode 0:12:30 We'r          | glad you're test driving our software. Have fun.                                                                    |                                            |                                              |                          | Activa    | e Igniti | on |
| .lu<br>Status               | Identity Providers<br>Security Levels       | Allowance                        | The time in milliseconds that the system will w<br>(default: 30000)                                                 | ait at startup for a connection bef        | ore making a decision on the node            | 's responsibility level. |           |          |    |
| Status                      | Security Zones                              |                                  |                                                                                                    |                                            |                                              |                          |           |          |    |
| Config                      | DATABASES                                   | Network Setting                  |                                                                                                    |                                            |                                              |                          |           |          |    |
|                             | Connections<br>Drivers<br>Store and Forward | Auto Detect<br>Network Interface | If true, the system will automatically dete<br>in order to explicitly specify which interface to<br>(default: true) | ect which network interface to use<br>use. | Most commonly disabled on syste              | ems with multiple netw   | ork cards | ,        |    |
|                             | ALARMING                                    | Network Bind<br>Interface        | 35.153.160.0<br>The IP address of the network interface to use f                                                    | for redundancy. Only used if "auto         | -detect" is turned off.                      |                          |           |          |    |
|                             | Journal                                     |                                  |                                                                                                    |                                            |                                              |                          |           |          |    |
|                             | Notification<br>On-Call Rosters             | Master Node Set                  | ings                                                                                                    |                                            |                                              |                          |           |          |    |
|                             | Schedules                                   | Recovery Mode                    | Automatic   How the master node resumes responsibility at                                                           | fter starting again.                       |                                              |                          |           |          |    |
| Ŧ                           | <b>Q</b> Search                             |                                  | (derault: Automatic)                                                                                                |                                            |                                              |                          |           |          |    |

• Set the Master Node Address. Note in the configuration below a hostname is being used. This should be the primary network interface address of the Ignition Edge 2 Gateway.

| ••                                         | 👂 🔣 Ignition-primary - Igni  | tion 🗙 📝 Ignition-prin               | nary - Ignition X 🕺 Ignition-edge1 - Ignition C X 🛛 Ignition-edge1 - Ignition C X 🚽 Ignition-edge2 - Ignition C X 🛃 Ignition-edge2 - Ignition C X |       |
|--------------------------------------------|------------------------------|--------------------------------------|----------------------------------------------------------------------------------------------------|-------|
| $\left  \left( \leftarrow \right) \right $ | ) C' Ш                       | 🖲 🔏 🗝 edge2-bac                      | kup:8088/web/config/system.redundancy?5 ···· 당 ☆ 🛛 🕅 🗉 🕲                                                                                          | ≡     |
| <b>↑</b><br>Home                           | OPC UA                       | Config > System > Trial Mode 0:12:24 | Redundancy and Network Configuration We're stad dwayre test driving our software. Have fun, Activate Leni                                         | ition |
| .l.I<br>Status                             | Security<br>Server Settings  | Backup Node                          | Settings                                                                                                    |       |
| Config                                     | ENTERPRISE ADMINISTRATION    | Master Node<br>Address               | edge2<br>The address of the master Ignition system.                                                                                               |       |
|                                            | SEQUENTIAL FUNCTION CHARTS   | Port                                 | 8088<br>The Gateway Network port used by the master.<br>(default: 8060)                                                                           |       |
|                                            | MQTT TRANSMISSION<br>History | Use SSL                              | ☐ Use SSL to connect to the remote machine.<br>(default: true)                                                                                    |       |
|                                            | Settings                     | Ping Rate                            | 300<br>How often, in milliseconds, to send a ping to the master.<br>(default: 1000)                                                               |       |
| Ŧ                                          | Q Search                     | Ping Timeout                         | 300<br>The maximum time, in milliseconds, allowed for a ping response. Pings that time out are counted as missed pings.<br>(default: 300)         |       |

• Finally, click the 'Save Changes' button.

## Step 5: Create some tags in Edge 1 and Edge 2

In this step we will use Ignition Designer in the Ignition Edge 1 and Edge 2 instances to create some tags. These tags will be used by MQTT Transmission and the Default Transmitter to push data to MQTT Distributor and MQTT Engine in the Ignition Primary instances.

- Using Ignition Designer on Edge 1, do the following:
  - Create a new project called 'Test'.
  - In the Tag Browser, confirm there is a folder called 'Edge Nodes'. If there is not, confirm MQTT Transmission is installed.
     In the 'Edge Nodes' folder, create a folder called 'Group 1'.

  - In the 'Group 1' folder, create a folder called 'Edge 1'.
  - In the 'Edge 1' folder, create a folder called 'Device 1'.
  - In the 'Device 1' folder, create a Tag called 'Tag 1'.
  - At the end, you should see something similar to what is shown below.

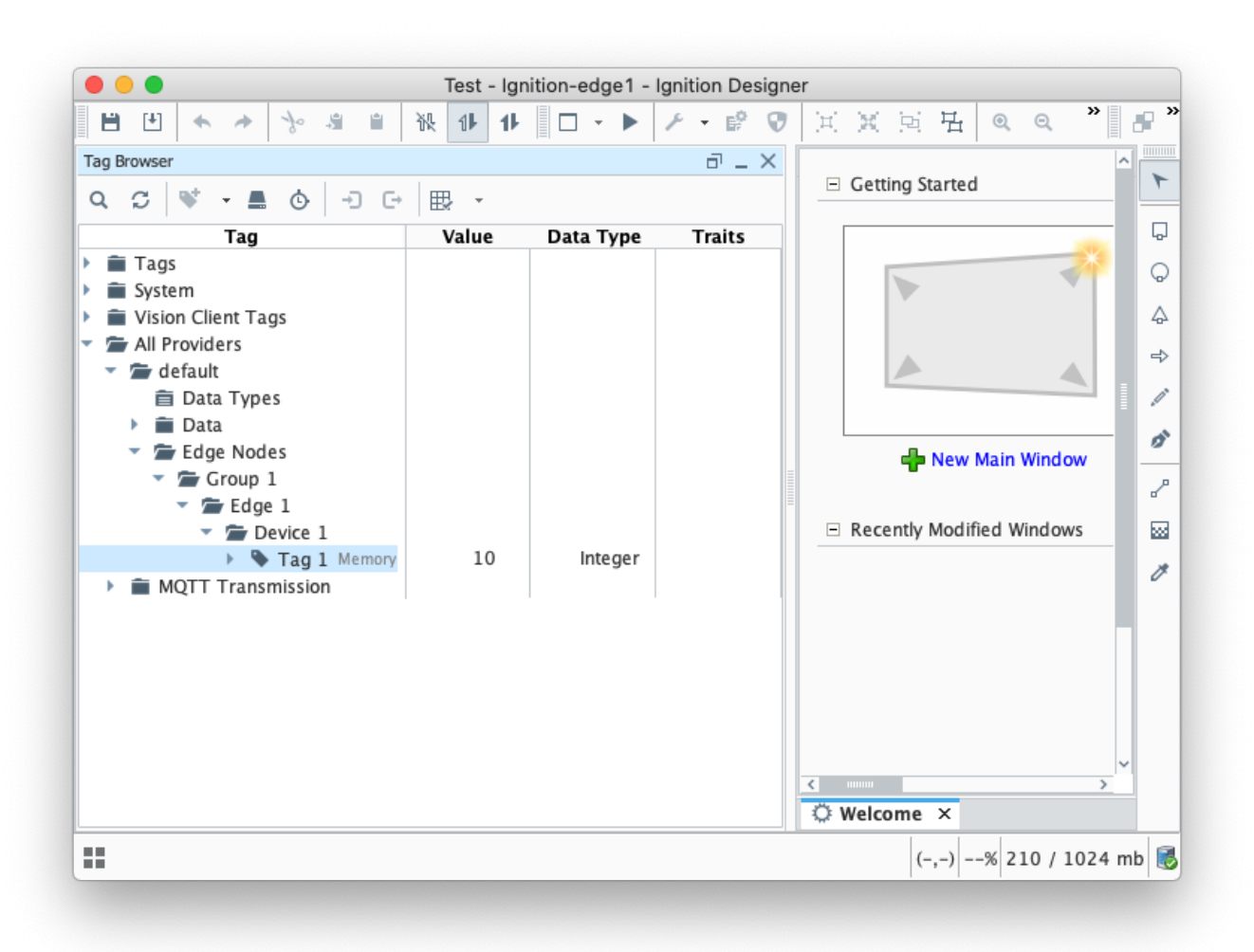

- Using Ignition Designer on Edge 2, do the following:
  - Create a new project called 'Test'.
  - In the Tag Browser, confirm there is a folder called 'Edge Nodes'. If there is not, confirm MQTT Transmission is installed.
     In the 'Edge Nodes' folder, create a folder called 'Group 1'.

  - In the 'Group 1' folder, create a folder called 'Edge 2'.
  - In the 'Edge 2' folder, create a folder called 'Device 1'.
  - ° In the 'Device 1' folder, create a Tag called 'Tag 1'.
  - ° At the end, you should see something similar to what is shown below

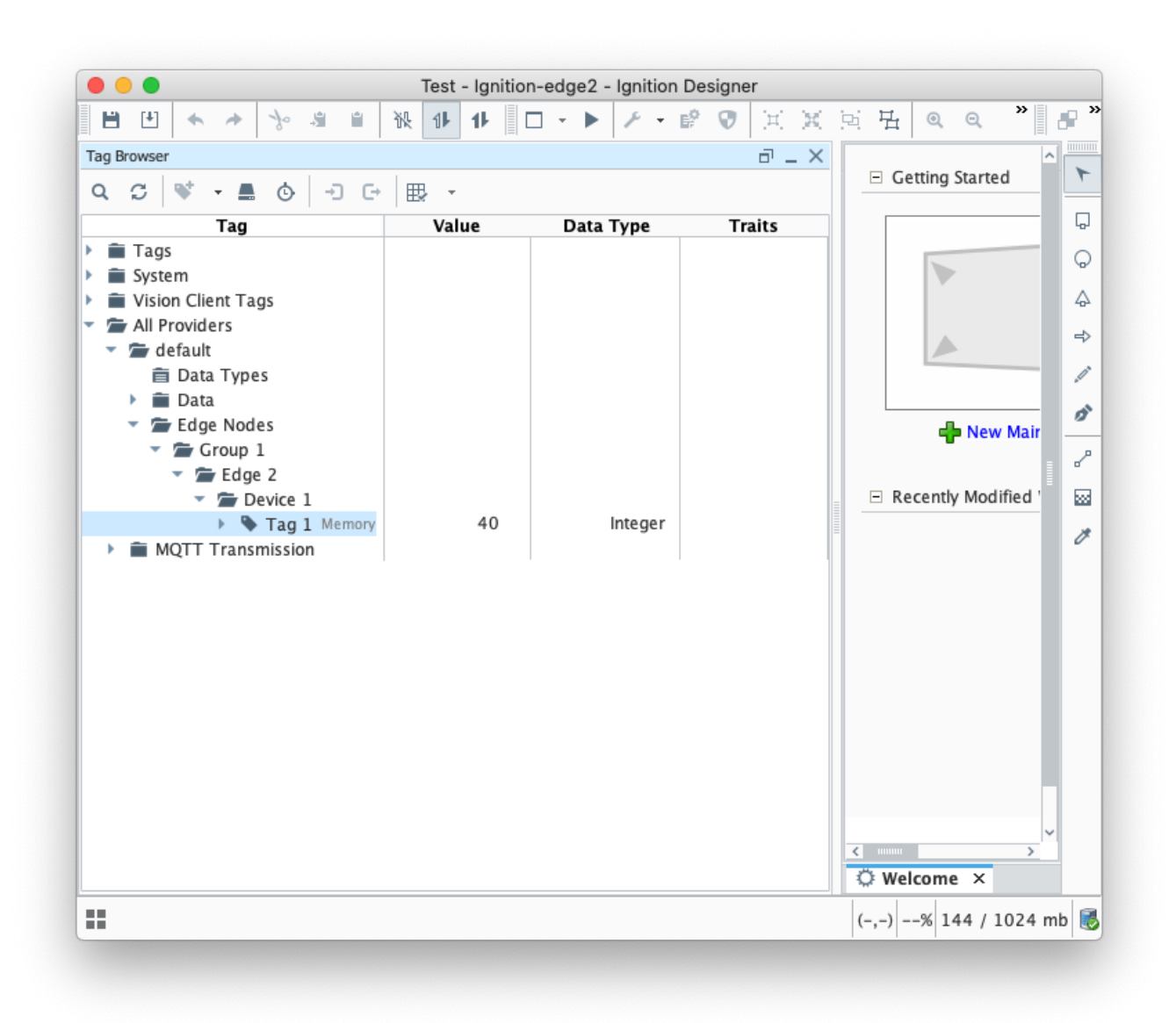

• Finally, refresh the Transmission runtime. This is done by clicking the 'MQTT Transmission/Transmission Control/Refresh' Boolean tag.

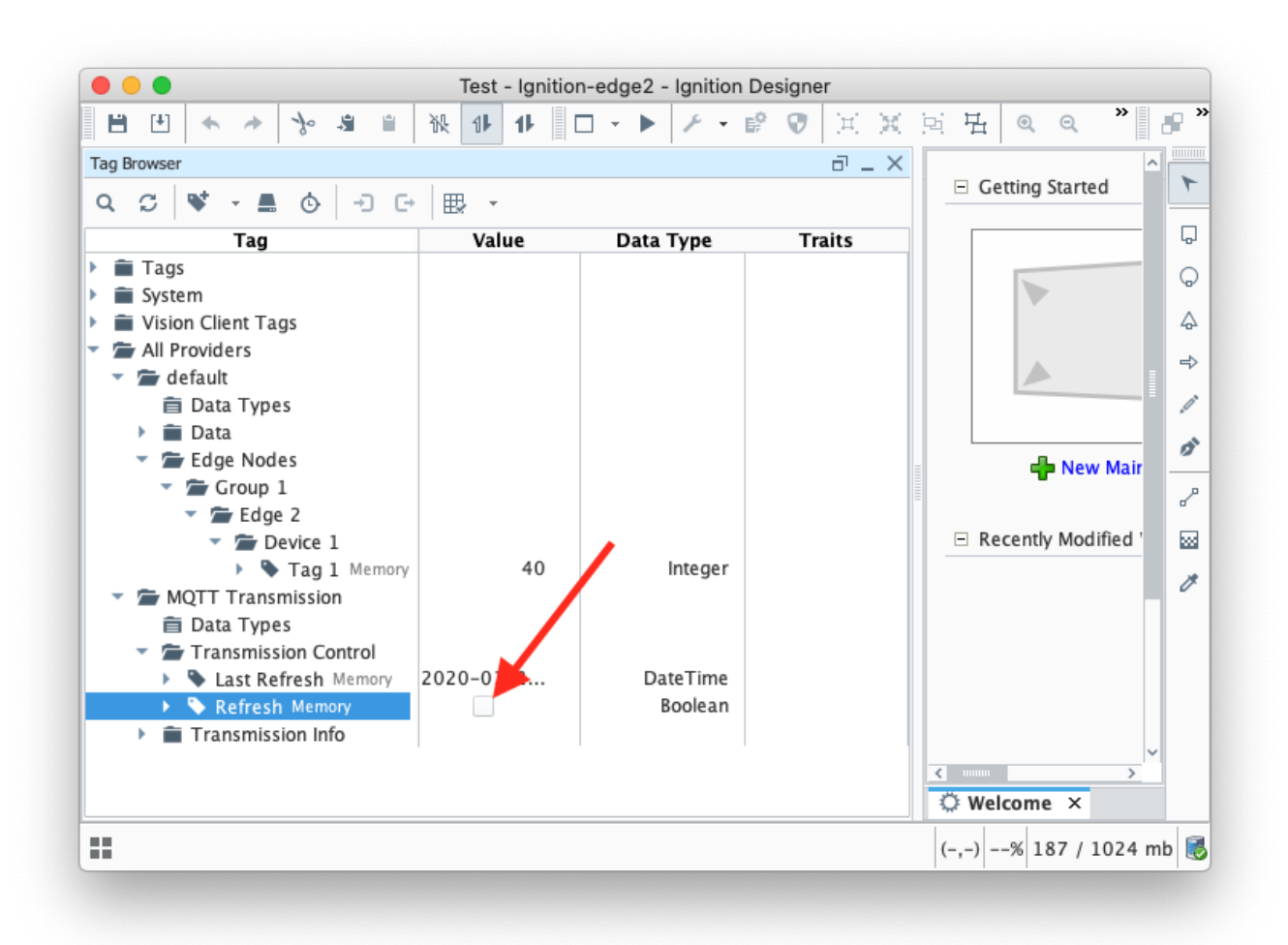

• After clicking the Boolean tag you may need to 'Enable

| ?      | Change to Read/Write Mode? |            |
|--------|----------------------------|------------|
| Cancel | Enable Read/Write Mode     | Write Once |

## Step 6: Force Sync of Backup Instances

The next step to to force the backup Ignition instances to receive their configurations from the master Ignition instances. This will happen automatically eventually but for expediency we're going to force the action.

Repeat the following steps for the following Ignition instances: Primary, Edge 1, and Edge 2

 Browse to the Status menu and then click in the Redundancy box as shown below.

| $\rightarrow$ | C (A)                                                                         | ៣ 🖉    | nrimary:8088/web/etatue                                                                      | /210                                        |                                                                           |                       | 0 🖂 💠                                                                                                |                                                                                  |
|---------------|-------------------------------------------------------------------------------|--------|----------------------------------------------------------------------------------------------|---------------------------------------------|---------------------------------------------------------------------------|-----------------------|----------------------------------------------------------------------------------------------------|----------------------------------------------------------------------------------|
| Inni          | tion priman/                                                                  |        | primary.0000/web/status                                                                      | y:10                                        | Marter                                                                    |                       | 9 O L                                                                                                |                                                                                  |
| niti          | ion                                                                           |        |                                                                                              |                                             | maxer                                                                     |                       |                                                                                                    | Help <b>@</b> Get Designe                                                        |
|               | SYSTEMS                                                                       | Ju Sta | tus > Systems > <b>Overview</b>                                                              |                                             |                                                                           |                       |                                                                                                    |                                                                                  |
| į.            | Overview                                                                      | Trial  | Mode 1:58:07 We're glad ye                                                                   | ou're test driving our software             | a. Have fun.                                                              |                       |                                                                                                    | Activate Igni                                                                    |
| s             | Performance<br>Alarm Pipelines                                                |        | Architecture                                                                                 |                                             |                                                                           |                       | Environment                                                                                          |                                                                                  |
| 00            | Gateway Scripts<br>Modules<br>Redundancy<br>Reports<br>SFCs<br>Voice Alarming |        | Gateway   Ignition<br>Version: 8.0.7 (b20191220<br>License: trial<br>Uptime: 2 hours<br>MAST | -primary 0<br>014) 16% cpu<br>136 mb<br>E R | Redundancy<br><b>Peer Connected</b><br>Activity Level: Warm<br>Sync: Good | I<br>D<br>B A C K U P | Process Id<br>Operating System<br>Java Version<br>Local Time<br>Available Disk Spac<br>Detected NICs | 12426<br>Linux   amd64<br>11.0.5+10-LTS<br>8:02:07 PM<br>28b / 19gb<br>10.0.0.38 |
|               | Transaction Groups                                                            |        | Gateway Network                                                                              | Remote Gatewaye                             | Putor Sont                                                                | Rutes Pessived        | Systems                                                                                              |                                                                                  |
|               | Databases<br>Designers<br>Devices                                             |        | 1/1                                                                                          | 1                                           | 30 KB <sup>/sec</sup>                                                     | 3 KB <sup>/sec</sup>  | Alarm Pipelines<br>EAM Role<br>Modules                                                               | 0 active<br>Agent<br>25 installed                                                |
|               | Q Search                                                                      |        | Connections                                                                                  |                                             |                                                                           |                       | Performance                                                                                          | 16% CPU   156mb                                                                  |

• Force the Re-sync via the button below. This will duplicate the master configuration to the backup Ignition instance it is connected to.

| > C' û               | 🛛 🔏 primary:808     | 3/web/status/sys.redundancy?11             |                 |         | ♀ … ⋓ ☆                |                  | II\ 🗉 🛎 (      |
|----------------------|---------------------|--------------------------------------------|-----------------|---------|------------------------|------------------|----------------|
| gnition-primary      |                     |                                            | Master          |         |                        | -                | 💄 admin   Sigr |
| ition                |                     |                                            |                 |         |                        | Help 🕑           | Get Desig      |
| SYSTEMS              | Ju Status > Systems | Redundancy                                 |                 |         |                        |                  |                |
| Overview             | Trial Mode 1:57:0   | 5 We're glad you're test driving our softw | vare. Have fun. |         |                        |                  | Activate Ig    |
| Performance          |                     |                                            |                 |         |                        |                  |                |
| Alarm Pipelines      |                     |                                            |                 |         |                        |                  | Configuration  |
| Gateway Scripts      |                     |                                            |                 |         |                        |                  |                |
| Modules              | Role                |                                            | Peer Connected  |         | Sedundancy Propertie   | s                |                |
| Redundancy           |                     |                                            |                 |         |                        |                  |                |
| Reports              |                     |                                            |                 |         | Activity Level         | Active           |                |
| Voice Alarming       |                     | Master                                     | Yes             |         | Synchronization Status | Good             |                |
| Tags                 |                     |                                            |                 |         | Local Address          | 54.86.4.126      | Packup         |
| Transaction Groups   |                     |                                            |                 |         | Peer Address           | iginuon-primary- | Баскир         |
| ľ                    |                     |                                            |                 |         | Force Re-S             | ync Force Failo  | ver            |
| CONNECTIONS          | Runtime U           | Indates Queue                              |                 | Configl | Indates Queue          |                  |                |
| Databases            |                     | punco quene                                |                 | conng c | punco quene            |                  |                |
| Devices              | 10                  |                                            | Show all        | 2 KB    |                        |                  | Show all       |
| Gateway Network      | -                   |                                            | 4               | 1 KB -  |                        |                  | Q              |
| Store & Forward      | Com 5               |                                            |                 | 1000 -  |                        |                  |                |
| OPC Connections      | Item                |                                            |                 |         |                        |                  |                |
| Perspective Sessions |                     |                                            |                 | 500 -   |                        |                  |                |
| Vision Clients       | o                   | 11-20                                      | 12:00           | 0 -     | 11                     | -30              | 12:00          |
| DIAGNOSTICS          |                     |                                            |                 |         |                        |                  |                |
|                      |                     | 10:00 10:30                                | 0 11:30         |         | <b>10:00</b> 10:30     |                  | .1:30          |

• Repeat the above Re-sync steps on the Edge 1 and Edge 2 Ignition instances.

# Step 7: Verify MQTT Engine is getting data from the MQTT Transmission Edge 1 and Edge 2

Open Ignition Designer on the Ignition Primary instance. Expand the MQTT Engine tag tree and validate the following tags are present. If they are present and not stale, they are properly connected.

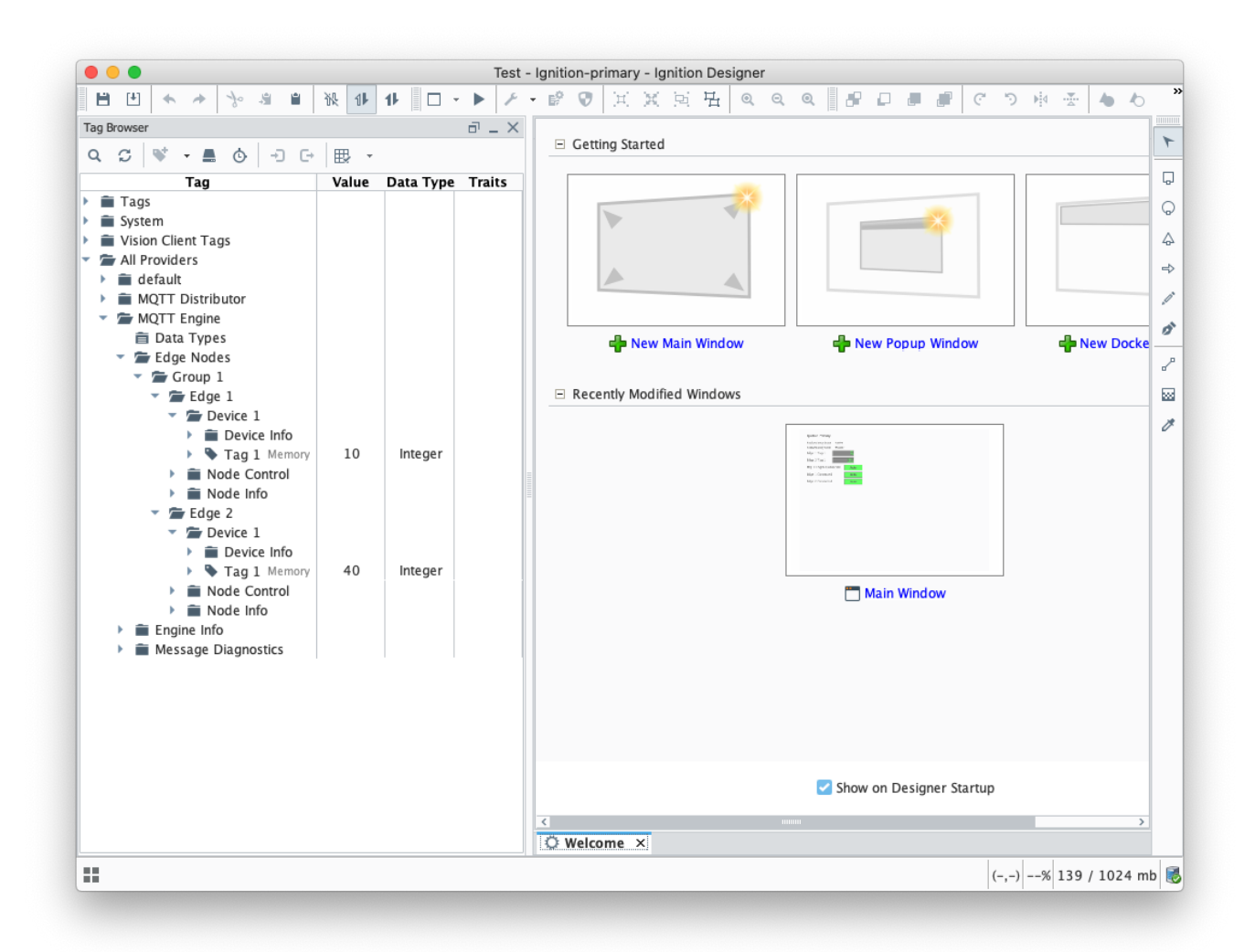

#### Step 8: Test the Redundancy

In order to test the redundancy, we need to make a few simple dashboards. It is important to note that this can not be tested with Ignition Designer alone. Designer can not be opened from an Ignition backup instance since projects get replicated to the backup instances. So, to show everything working, we'll make some very rudimentary dashboards.

#### **Ignition Primary**

- Create the following widgets.
  - Label Ignition Primary
  - Label Redundancy State Label with Tag Path of "[MQTT Engine]/Engine Info/Redundancy State"
  - · Label Redundancy Role Label with Tag Path of "[MQTT Engine]/Engine Info/Redundancy Role"
  - Label Edge 1 Tag 1 Label with Tag Path of "[MQTT Engine]/Edge Nodes/Group 1/Edge 1/Device 1/Tag 1"
  - Label Edge 2 Tag 1 Label with Tag Path of "[MQTT Engine]/Edge Nodes/Group 1/Edge 2/Device 1/Tag 1"
  - Label MQTT Engine Connected Multi-State Indicator with Tag Path of "[MQTT Engine]/Engine Info/MQTT Clients/Chariot SCADA /Online"
  - Label Edge 1 Connected Multi-State Indicator with Tag Path of "[MQTT Engine]/Edge Nodes/Group 1/Edge 1/Node Info/Online"
  - Label Edge 2 Connected Multi-State Indicator with Tag Path of "[MQTT Engine]/Edge Nodes/Group 1/Edge 2/Node Info/Online"
- · When complete it should look similar to what is shown below

| Ignition Primary                                                 |         |
|------------------------------------------------------------------|---------|
| Redundancy State Active<br>Redundancy Role Maste<br>Edge 1 Tag 1 | r<br>10 |
| Edge 2 Tag 1                                                     | 20      |
| Edge 1 Connected                                                 | Auto    |
| Edge 2 Connected                                                 | Auto    |

#### **Ignition Edge 1**

- Create the following widgets
  - Label Ignition Edge 1

  - Label Redundancy State Label with Tag Path of "[MQTT Transmission]/Transmission Info/Redundancy State"
     Label Redundancy Role Label with Tag Path of "[MQTT Transmission]/Transmission Info/Redundancy Role"
     Label Edge 1 Tag 1 Label with Tag Path of "[default]/Edge Nodes/Group 1/Edge 1/Device 1/Tag 1"
     Label Connected Multi-State Indicator with Tag Path of "[MQTT Transmission]/Transmission]/Transmission Info/MQTT Clients/Group 1-Edge 1 /Online"

| Active |
|--------|
| Master |
| 10     |
| Auto   |
|        |

#### **Ignition Edge 2**

- Create the following widgets

  - Label Ignition Edge 2
     Label Redundancy State Label with Tag Path of "[MQTT Transmission]/Transmission Info/Redundancy State"
     Label Redundancy Role Label with Tag Path of "[MQTT Transmission]/Transmission Info/Redundancy Role"
  - Label Edge 2 Tag 1 Label with Tag Path of "[default]/Edge Nodes/Group 1/Edge 2/Device 1/Tag 1"
     Label Connected Multi-State Indicator with Tag Path of "[MQTT Transmission]/Transmission Info/MQTT Clients/Group 1-Edge 2 /Online"

| Ignition Edge 2  |        |
|------------------|--------|
| Redundancy State | Active |
| Redundancy Role  | Master |
| Edge 2 Tag 1     | 20     |
| Connected        | Auto   |

- Once all three dashboards have been created, save and publish them and close the Ignition Designer windows.
- Now open each of the Ignition client 'Test' projects. With everything running you should see three windows similar to the following.

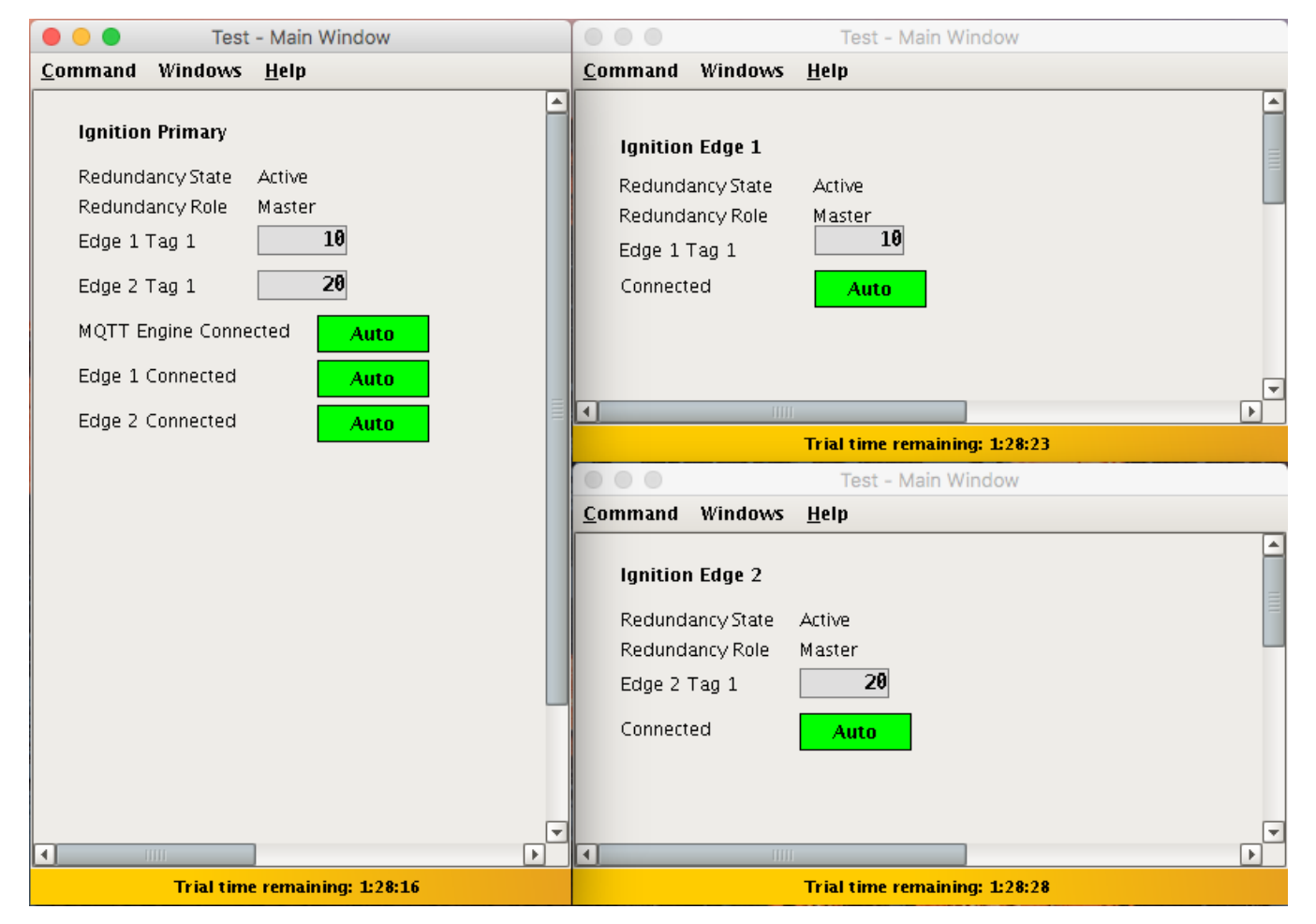

• At this point we can begin failing Ignition instances. From the Status Redundancy page we can use the 'Force Failover' button as shown below. Of course stopping the actual Ignition instance is another option.

| Ignition-priman(     |                       |                               |                           | aster         |                 |                        |                   | • admin   <del>_ Sim</del> |
|----------------------|-----------------------|-------------------------------|---------------------------|---------------|-----------------|------------------------|-------------------|----------------------------|
| Ignition-primary     |                       |                               |                           | aster         |                 |                        |                   |                            |
| nition               |                       |                               |                           |               |                 |                        | Help 🕼            | Get Design                 |
| SYSTEMS              | Ju Status > Systems > | tedundancy                    |                           |               |                 |                        |                   |                            |
| Overview             | Trial Mode 1:47:00    | /e're glad you're test drivin | ng our software. Have fun |               |                 |                        |                   | Activate Igr               |
| Performance          |                       |                               |                           |               |                 |                        |                   |                            |
| Alarm Pipelines      |                       |                               |                           |               |                 |                        |                   | Configuration              |
| Gateway Scripts      |                       |                               |                           |               |                 |                        |                   |                            |
| Modules              | Role                  |                               | P                         | eer Connected |                 | Redundancy Properti    | es                |                            |
| Redundancy           |                       |                               |                           |               |                 |                        |                   |                            |
| Reports              |                       |                               |                           |               |                 | Activity Level         | Active            |                            |
| SFCS                 | Master                |                               |                           | Yes           |                 | Synchronization Status | Good              |                            |
| Tags                 |                       |                               |                           |               |                 | Local Address          | 54.86.4126        |                            |
| Transaction Groups   |                       |                               |                           |               |                 | Peer Address           | Ignition primary- | васкир                     |
|                      |                       |                               |                           |               |                 | Force Re-              | Sync Force Failo  | ver                        |
| CONNECTIONS          |                       |                               |                           |               |                 |                        |                   |                            |
| Databases            | Runtime Up            | lates Queue                   |                           |               | Config U        | Ipdates Queue          |                   |                            |
| Designers            | 10                    |                               |                           |               | <sup>2 KB</sup> |                        |                   |                            |
| Devices              |                       |                               |                           | Q Show all    | 1 KB -          |                        |                   | Q Show all                 |
| Gateway Network      | tu                    |                               |                           |               | 110             |                        |                   |                            |
| OPC Connections      | 5 - E                 |                               |                           |               | 1000 -          |                        |                   |                            |
| Perspective Sessions | 2                     |                               |                           |               | 500 -           |                        |                   |                            |
| Vision Clients       | 0                     |                               |                           |               | 0               |                        |                   |                            |
|                      | 0                     | 11:30                         |                           | 12:00         | 0               | 11:30                  |                   | 12:00                      |
| DIAGNOSTICS          |                       |                               |                           |               |                 |                        |                   |                            |

#### **Primary Ignition Failure**

Failing the Ignition Primary instance will cause the following.

- Ignition Primary will go down and be unreachable

  This results in all MQTT connections being lost.

  Ignition Primary Backup will come up and take the place of Ignition Primary
  MQTT Engine will reconnect on Ignition Primary
  The MQTT Transmission instances will reconnect to the new MQTT Server (MQTT Distributor) running in Ignition Primary Backup
  This is all shown in the screenshot below of the Ignition projects. Note all connections are valid and the 'Redundancy Role' of Ignition Primary is not provide the place. now Backup.

| Test                                                                                                    | - Main Window                                                                                                    | 000                                                                                                    | Test - Main Window             |
|----------------------------------------------------------------------------------------------------|----------------------------------------------------------------------------------------------------|----------------------------------------------------------------------------------------------------|--------------------------------|
| <u>C</u> ommand Windows                                                                                      | <u>H</u> elp                                                                                                    | <u>C</u> ommand Windows                                                                                          | <u>H</u> elp                   |
| Ignition Primary<br>Redundancy State<br>Redundancy Role<br>Edge 1 Tag 1<br>Edge 2 Tag 1<br>MQTT Engine Conne | Active Backup Backup Ba | <b>Ignition Edge 1</b><br>Redundancy State<br>Redundancy Role<br>Edge 1 Tag 1<br>Connected                       | Active<br>Master<br>10<br>Auto |
| Edge 1 Connected                                                                                             | Auto                                                                                                    |                                                                                                    |                                |
| Edge 2 Connected                                                                                             | Auto                                                                                                    | <b>.</b>                                                                                                    | Trial time remaining: 1:12:23  |
|                                                                                                    |                                                                                                    |                                                                                                    | Test - Main Window             |
|                                                                                                    |                                                                                                    | Command Windows                                                                                                  | Help                           |
|                                                                                                    |                                                                                                    | Ignition Edge 2<br>Redundancy State<br>Redundancy Role<br>Edge 2 Tag 1<br>Connected                              | Active<br>Master<br>20<br>Auto |
|                                                                                                    | versaining 1/51/27                                                                                                    | •                                                                                                    | Tripleting sympletic 112-28    |
| irial time                                                                                                   | Ternaming: 15157                                                                                                    | and the second second second second second second second second second second second second second second second | That this remaining: 1:12:20   |

#### Edge 1 Failure

Failing the Ignition Edge 1 instance will cause the following.

- Ignition Edge 1 will go down and be unreachable

  This results in the MQTT Connection between Ignition Edge 1 and Ignition Primary being lost.

  Ignition Edge 1 Backup will come up and take the place of Ignition Edge 1.
  The MQTT Transmission instance on Ignition Edge 1 Backup will connect to the MQTT Server (MQTT Distributor) running in Ignition Primary
  This is all shown in the screenshot below of the Ignition projects. Note all connections are valid and the 'Redundancy Role' of Ignition Edge 1 is not provide the screenshot below of the Ignition Primary
- now Backup.

| Test - Main Window                                                                                                    | Test - Main Window                                                                                                    |
|----------------------------------------------------------------------------------------------------|----------------------------------------------------------------------------------------------------|
| <u>C</u> ommand Windows <u>H</u> elp                                                                                                    | <u>C</u> ommand Windows <u>H</u> elp                                                                                                    |
| Ignition Primary<br>Redundancy State Active<br>Redundancy Role Master<br>Edge 1 Tag 1 10<br>Edge 2 Tag 1 20<br>MQTT Engine Connected Auto | Ignition Edge 1<br>Redundancy State Active<br>Redundancy Role Backup<br>Edge 1 Tag 1 10<br>Connected Auto                                             |
| Edge 1 Connected Auto                                                                                                    |                                                                                                    |
| Edge 2 Connected Auto                                                                                                    | Trial time remaining: 1:45:04                                                                                                    |
| l l                                                                                                    | Test - Main Window                                                                                                    |
|                                                                                                    | Command Windows Help                                                                                                    |
|                                                                                                    | Ignition Edge 2         Redundancy State       Active         Redundancy Role       Master         Edge 2 Tag 1       20         Connected       Auto |
| Trial time remaining: 1:12:23                                                                                                    | ▼<br>▼<br>Trial time remaining: 1:04:20                                                                                                    |

#### Failure of all Master Nodes

Failing all master Ignition instances (Primary, Edge 1, and Edge 2) will cause the following.

- Ignition Primary, Edge 1, and Edge 2 will all go down and be unreachable

   This results in all MQTT connections being lost
- Ignition Primary Backup, Edge 1 Backup, and Edge 2 Backup will all come up and start their MQTT services.
  The new MQTT Transmission instances on Ignition Edge 1 Backup and Ignition Edge 2 Backup will connect to the new MQTT Server (MQTT Distributor) running in Ignition Primary Backup
- This is all shown in the screenshot below of the Ignition projects. Note all connections are valid and the 'Redundancy Role' of all instances is now • Backup.

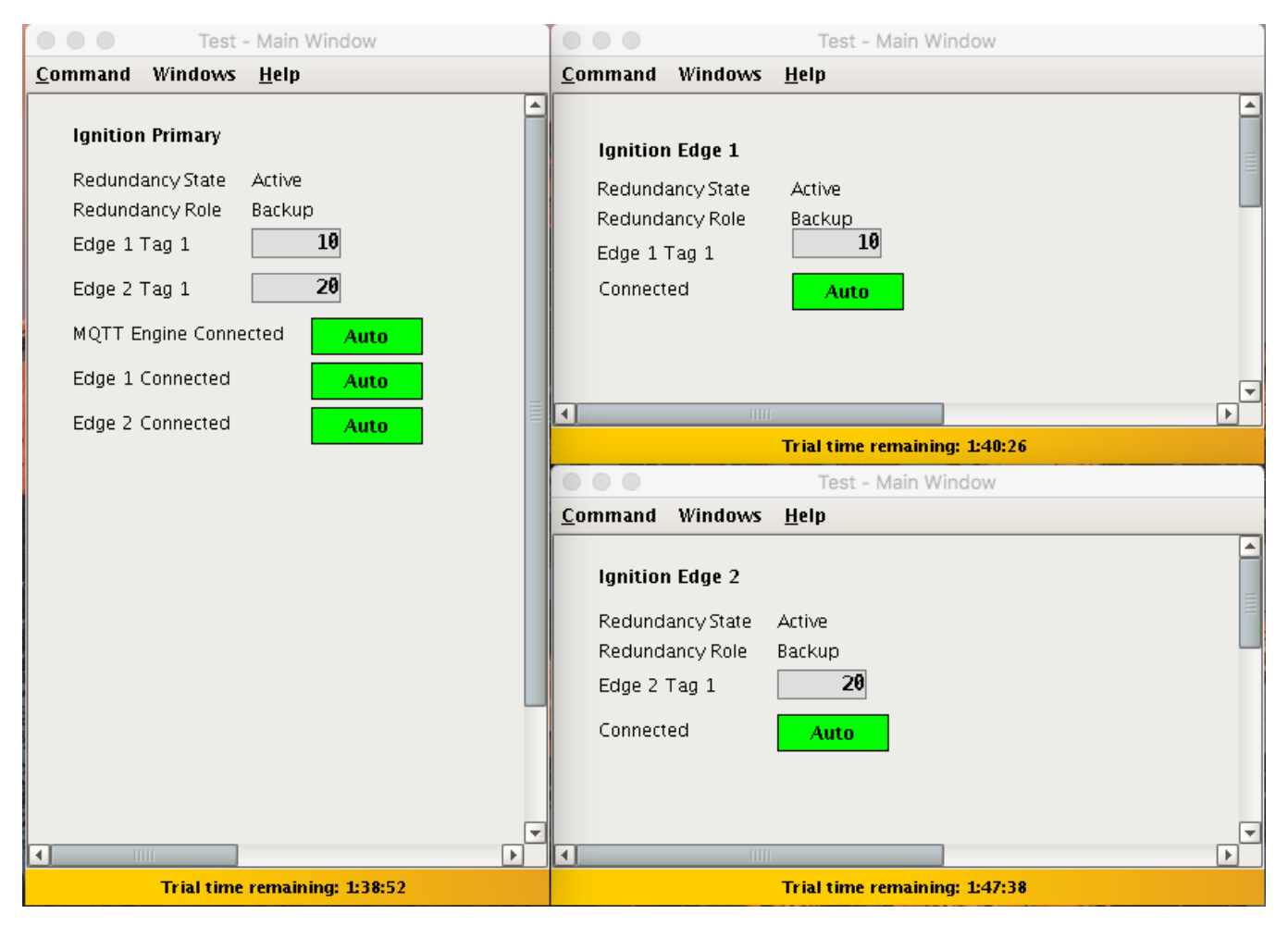

To summarize, this tutorial shows how Ignition and the MQTT Modules can be used to create a resilient infrastructure that is able to withstand failures of machines and network connections within the architecture. As noted earlier, this tutorial shows the basic requirements of configuring failover support with Ignition and the MQTT Modules. This can be further improved with additional advanced concepts. Feel free to contact sales@cirrus-link.com for more information.